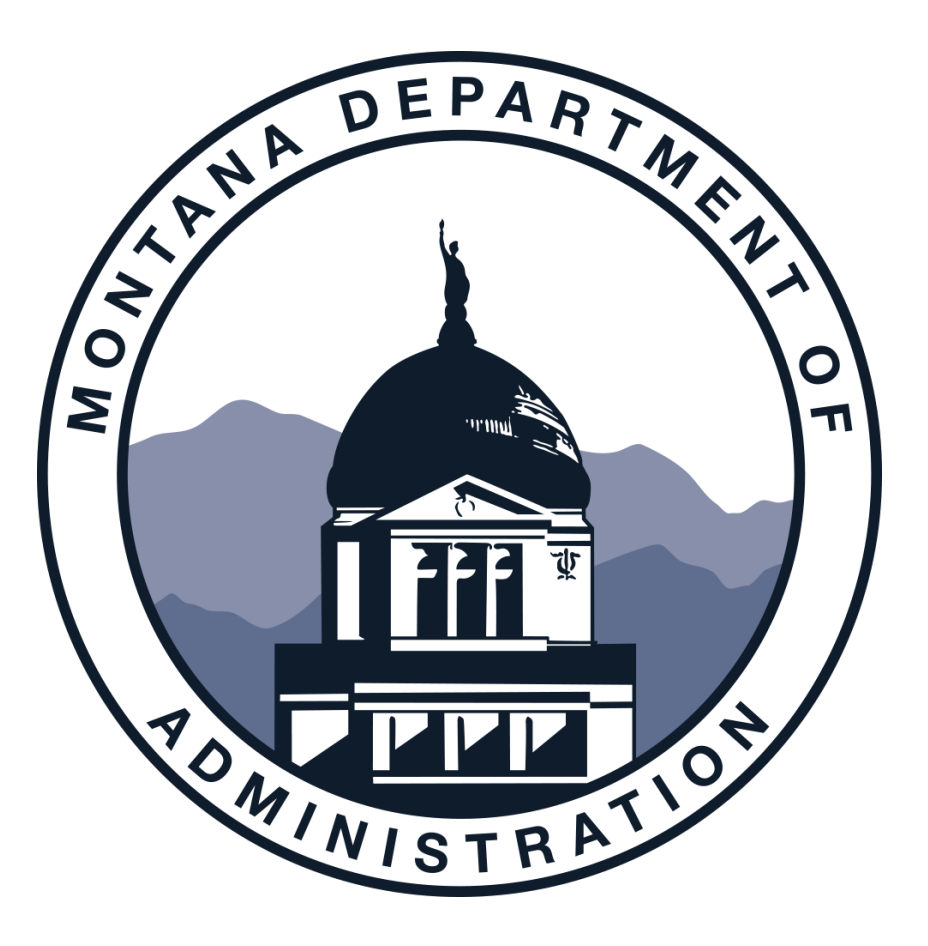

#### **ACCOUNTS RECEIVABLE**

#### KYNDRA COZZIE

APRIL 2021

### AGENDA

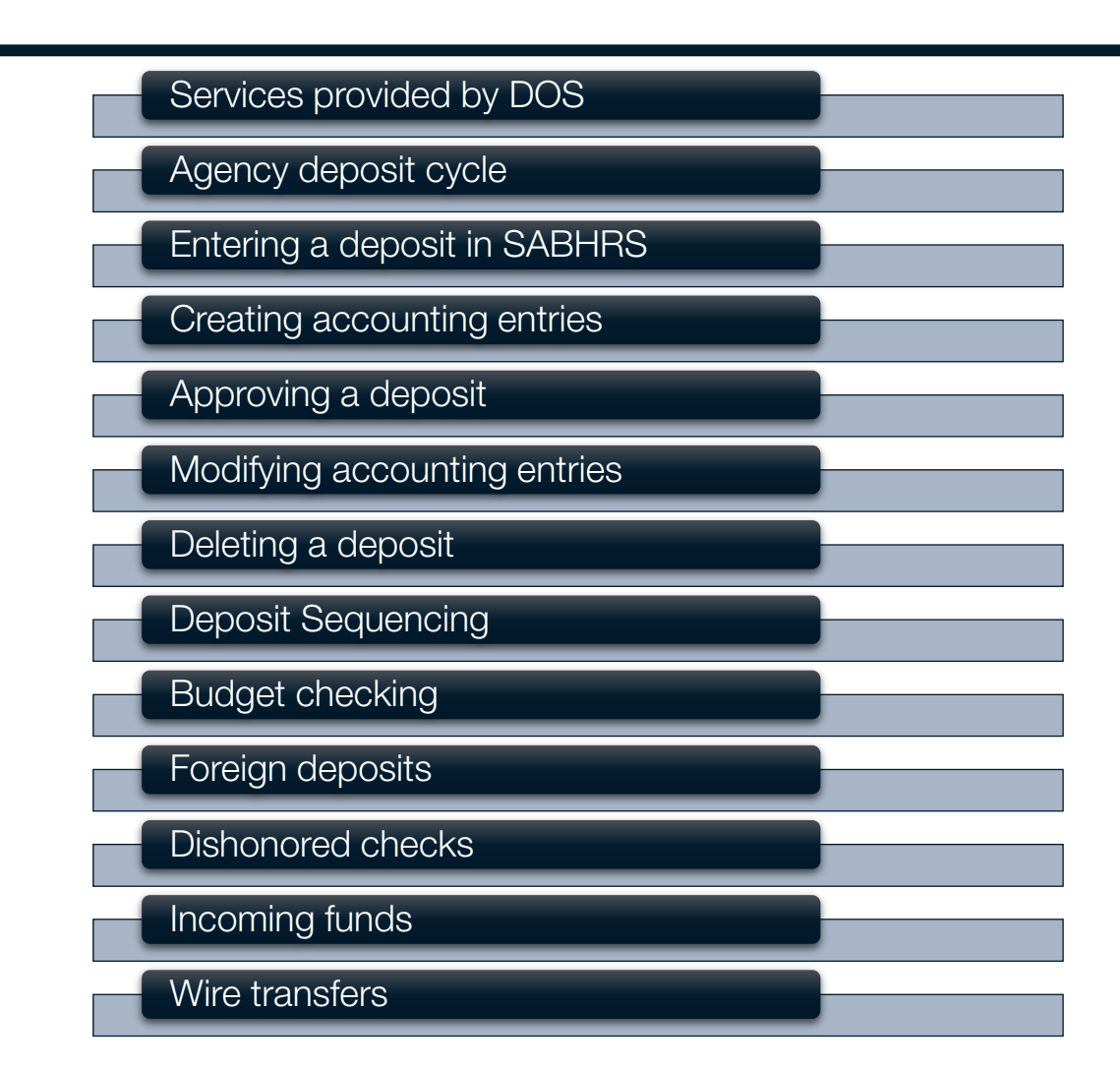

### **AR SERVICES PROVIDED BY DOS**

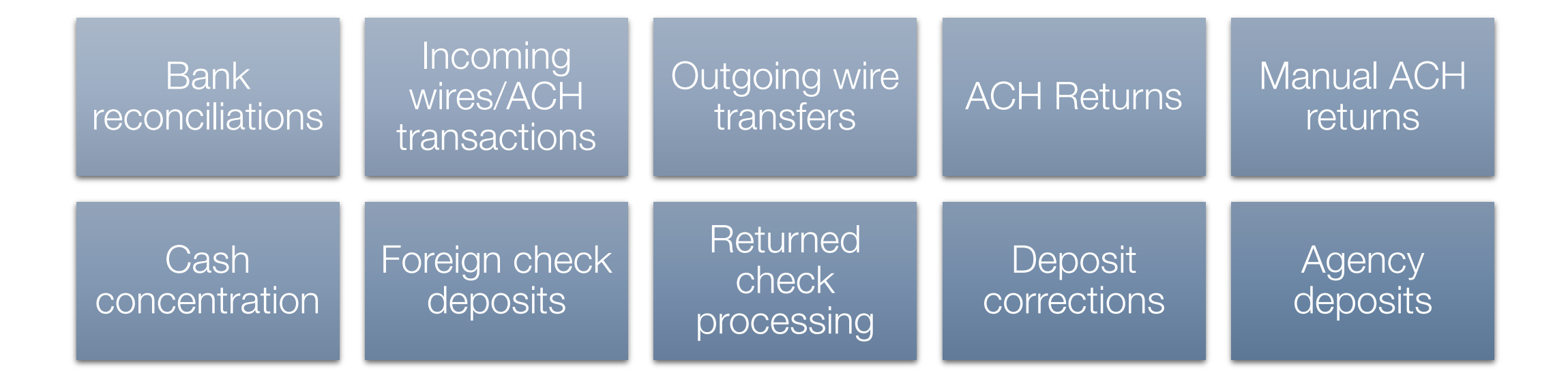

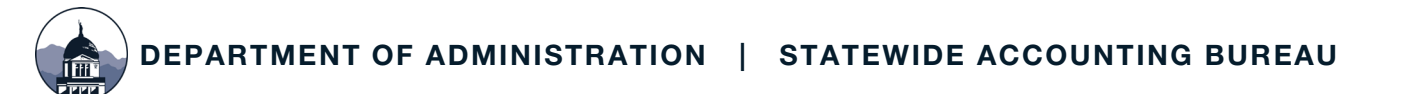

#### **AGENCY DEPOSIT CYCLE – CASH/CHECKS TO BANK**

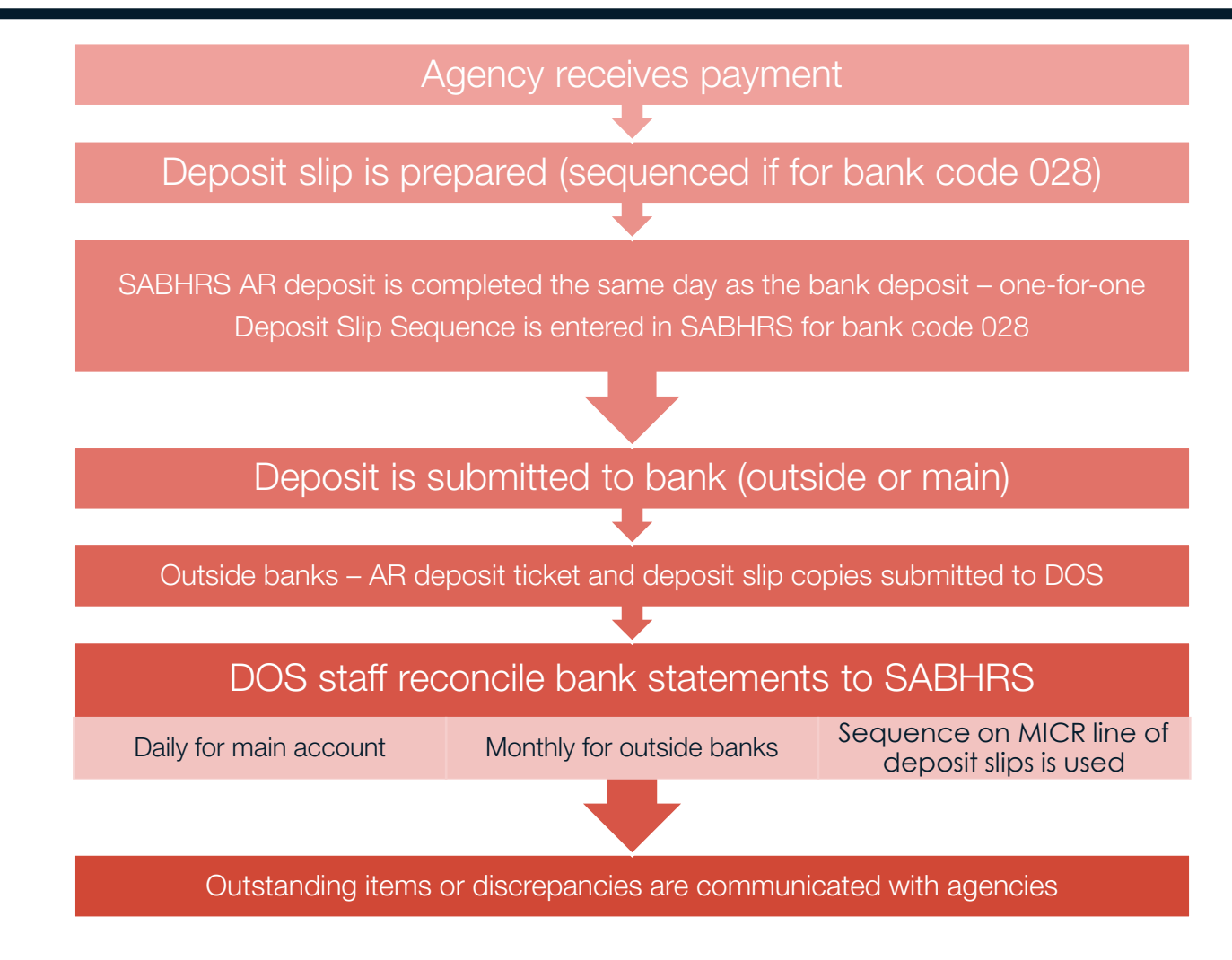

#### **AGENCY DEPOSIT CYCLE – OED CHECK DEPOSITS**

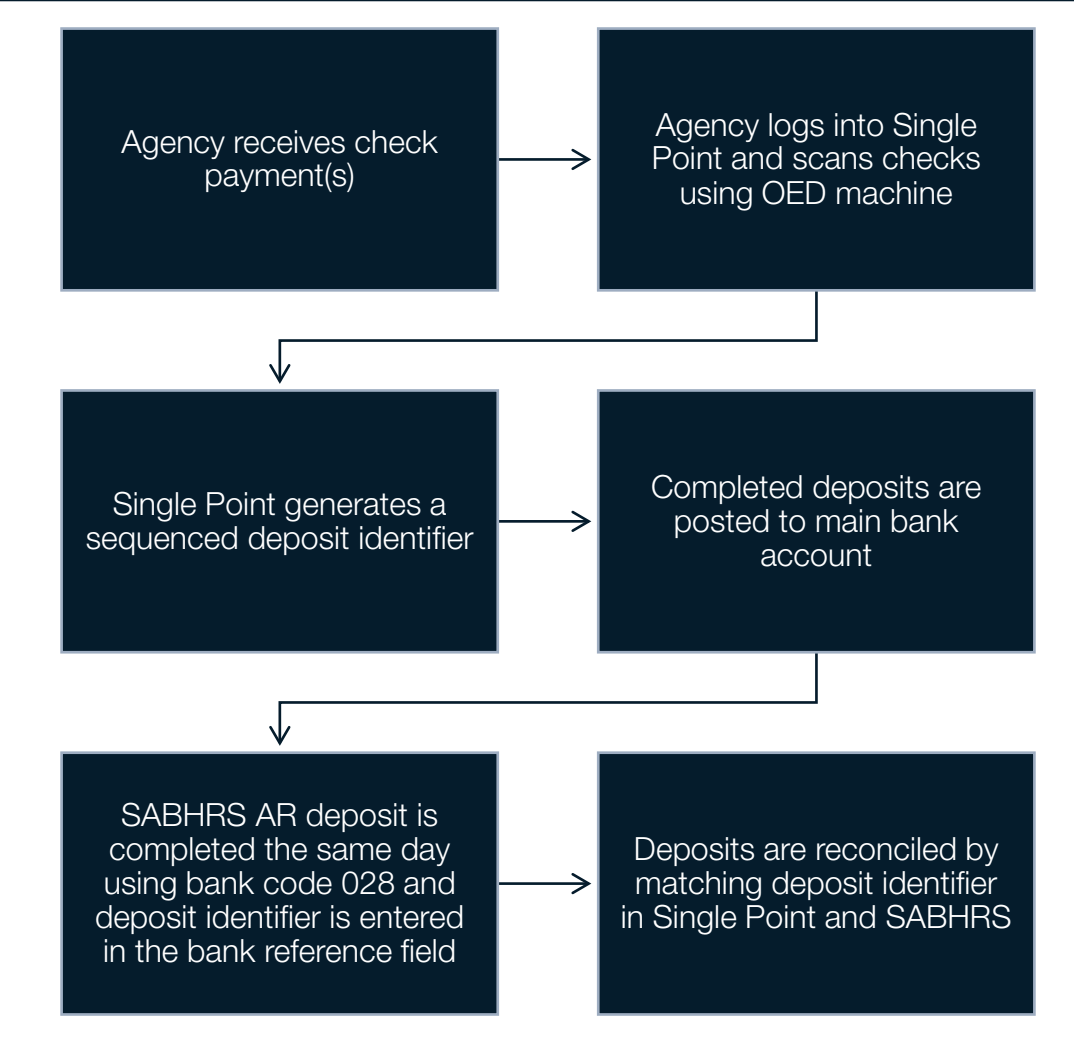

EPARTMENT OF ADMINISTRATION | STATEWIDE ACCOUNTING BUREAU

#### **AGENCY DEPOSIT CYCLE – CASH TO DOS**

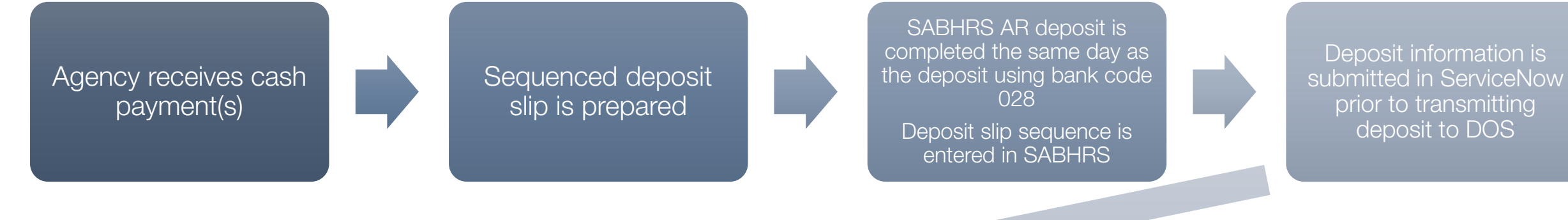

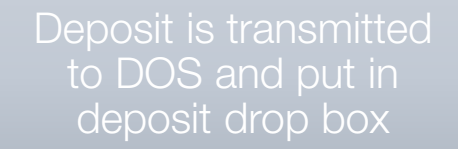

#### DOS staff verify deposits periodically throughout the day

 ServiceNow requests are closed upon confirmation of deposits Deposits are compiled each morning and transmitted to US bank by armored courier service Deposits are reconciled using deposit slip sequence from the MICR line of deposit slips

#### **DEPOSIT CYCLE QUESTIONS?**

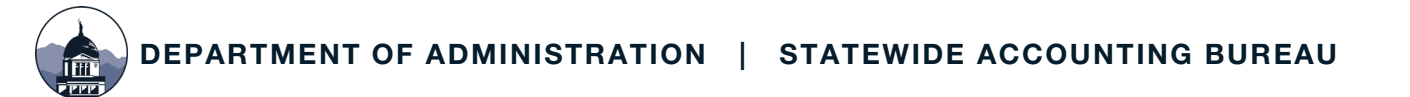

#### **ENTERING A DEPOSIT**

| Favorites 🔻 | Main Menu 🔻                 | > | Accounts Receivable 🔻 | > | Payments 🔻 | > | Online Payments 🔻 | > | Regular Deposit |
|-------------|-----------------------------|---|-----------------------|---|------------|---|-------------------|---|-----------------|
| STATE OF    | <sup>MONTANA</sup><br>RS FS |   |                       |   |            |   |                   |   |                 |
|             |                             |   |                       |   |            |   |                   |   |                 |

#### **Regular Deposit**

| <u>F</u> ind an E | xisting Valu | e Add | a New Value |
|-------------------|--------------|-------|-------------|
| Description       | baada        |       |             |
| Deposit Unit      | β3010        | Q     |             |
| Deposit ID        | NEXT         | (     | <b>α</b>    |
|                   |              |       |             |
| Add               |              |       |             |
|                   | _            |       |             |

## **ENTERING A DEPOSIT – TOTALS PAGE**

| Totals        | Deposit <u>R</u> eference | <u>P</u> ayments |            |        |             |                  |            |            |
|---------------|---------------------------|------------------|------------|--------|-------------|------------------|------------|------------|
|               | Unit                      | 33010            |            | Depos  | sit ID NEXT |                  | Delete     | Deposit    |
|               | *Accounting Date          | 02/14/2020       |            |        |             | Control Currency | USD Q      | •          |
|               | *Bank Code                | 028 <b>Q</b>     | USB-HELENA |        |             | Format Currency  | USD Q      |            |
|               | *Bank Account             | DEP Q            |            |        |             | Rate Type        | CRRNT      |            |
|               | *Deposit Type             | R Q              | Regular    |        |             | Exchange Rate    |            | 1.00000000 |
| ontrol Totals |                           |                  |            |        |             | Control Data     |            |            |
| Co            | ontrol Total Amount       |                  | 20.00      | *Count | 1           | *Received        | 02/14/2020 | ]          |
| Ente          | ered Total Amount         |                  | 0.00       | Count  | 1           | *Entered         | 02/14/2020 |            |
|               | Difference Amount         |                  | 0.00       | Count  | -1          | Posted           |            |            |
| Po            | osted Total Amount        |                  | 0.00       | Count  | 0           | Assigned         | CM0612     | Q          |
| Journ         | alled Total Amount        |                  | 0.00       | Count  | 0           | User             | CM0612     |            |

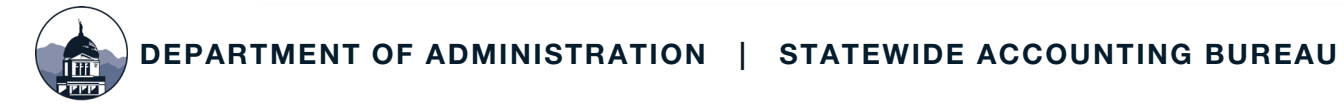

#### **ENTERING A DEPOSIT – DEPOSIT REFERENCE PAGE**

| Totals Deposit Reference | Payments |
|--------------------------|----------|
| Unit: 33010 Deposit ID:  | NEXT     |
| Bank Reference:          |          |
| Description:             |          |
| Description.             |          |
|                          |          |
|                          |          |
|                          |          |

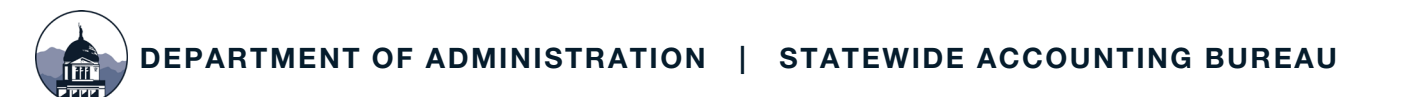

### **ENTERING A DEPOSIT – PAYMENTS PAGE**

| otals Deposi     | t <u>R</u> eference | Payments          |            |                 |          |                  |                             |
|------------------|---------------------|-------------------|------------|-----------------|----------|------------------|-----------------------------|
|                  | Unit 33             | 3010              | Deposit ID | NEXT            | Date     | 02/14/2020       | Balance Not Balanced        |
| yment Informatio | on                  |                   |            |                 |          |                  | Q     I of 2 • • • I View   |
| Payme            | ent Seq 1           |                   |            | *Pa             | yment ID | TESTING          | *Accounting Date 02/14/2020 |
| A                | mount 10            | 00                |            | c               | Currency | USD              |                             |
| Rat              | te Type CR          | RNT               | _          | Excha           | nge Rate | 1.0000000        |                             |
|                  |                     | Payment Predictor | r          |                 |          | Journal Directly | y Range of References       |
| Payment N        | Method Ci           | neck •            |            |                 |          |                  |                             |
| ustomer Informa  | ation               |                   |            |                 |          |                  | Q     1 of 1 v              |
| Custome          | r ID                | ٥                 | •          | Business Unit   |          | Q                | + -                         |
| Remit Fr         | rom                 |                   |            | Remit SetID     |          |                  |                             |
| N                | lame                |                   |            |                 |          |                  |                             |
| Corpoi           | rate                |                   |            | Corporate SetID |          |                  |                             |
| SubCu            | ist1                |                   |            | SubCust2        |          |                  |                             |
| MICF             | RID                 | ٥                 |            | L               | ink MICR |                  |                             |
|                  | Det                 | ail References    |            |                 |          |                  |                             |
| ference Informat | ion                 |                   |            |                 |          |                  |                             |
| R Q              |                     |                   |            |                 |          |                  | I I I I I I I I I View All  |
| Qual Cod         | le                  | Reference         |            |                 | -        | o Reference      |                             |
| 1                |                     |                   |            |                 |          |                  |                             |
|                  |                     |                   |            |                 |          |                  |                             |

### **ENTERING A DEPOSIT – PAYMENTS PAGE**

| <u>T</u> otals Deposit <u>R</u> ef | erence Payments   | •                     |                  |                                  |
|------------------------------------|-------------------|-----------------------|------------------|----------------------------------|
| Unit                               | 33010 De          | eposit ID 110292 Date | € 02/14/2020     | Balance Balanced                 |
|                                    |                   |                       |                  |                                  |
| Payment Information                |                   |                       |                  | Q     4 4 2 of 2 v   View All    |
| Payment Seq                        | 2                 | *Payment ID           | TESTING2         | *Accounting Date 02/14/2020 👬    |
| Amount                             | 10.00             | Currency              | USD              |                                  |
| Rate Type                          | CRRNT             | Exchange Rate         | 1.00000000       |                                  |
|                                    | Payment Predictor | •                     | Journal Directly | Range of References              |
| Payment Method                     | Check •           |                       |                  | Apply Payment                    |
|                                    |                   |                       | View Audit Logs  |                                  |
| Customer Information               |                   |                       |                  | Q    4 4 1 of 1 •  >             |
| Customer ID                        |                   | Q Business Unit       | C                | X + -                            |
| Remit From                         |                   | Remit SetID           |                  |                                  |
| Name                               |                   |                       |                  |                                  |
| Corporate                          |                   | Corporate SetID       |                  |                                  |
| SubCust1                           |                   | SubCust2              |                  |                                  |
| MICR ID                            |                   | ٩                     | Link MICR        |                                  |
|                                    | Detail References |                       |                  |                                  |
| Reference Information              |                   |                       |                  |                                  |
| ₽ Q                                |                   |                       |                  | I I I I I I I I I I I I View All |
| Qual Code                          | Refere            | nce                   | То               | Reference                        |
| 1                                  |                   |                       |                  |                                  |
|                                    |                   |                       |                  |                                  |

### **ENTERING A DEPOSIT - ATTACHMENTS**

| Totals Depos         | it <u>R</u> eference | Payments    | ]           |                 |                  |                                   |
|----------------------|----------------------|-------------|-------------|-----------------|------------------|-----------------------------------|
| U                    | Init 33010           | Depo        | sit ID NEXT | Date            | 09/15/2020       | Balance Not Balanced              |
| yment Information    | n                    |             |             |                 |                  | Q I II I I I I I View All         |
| Payment S            | eq 1                 |             |             | *Payment ID     | TESTING          | *Accounting Date 09/15/2020 🗰 🗕 — |
| Amou                 | int 10.00            |             |             | Currency        | USD              |                                   |
| Rate Ty              | CRRNT                |             |             | Exchange Rate   | 1.0000000        |                                   |
|                      | Paymen               | t Predictor |             |                 | Journal Directly | Range of References               |
| Payment Meth         | od Check             | ~           |             |                 | Attachments (0)  |                                   |
| Customer Informat    | tion                 |             |             |                 |                  | Q    4 4 1 of 1 🗸 🕨               |
| Customer             | D                    | Q           | ]           | Business Unit   | Q                | + -                               |
| Remit Fro            | m                    |             |             | Remit SetID     |                  |                                   |
| Na                   | me                   |             |             |                 |                  |                                   |
| Corpora              | te<br>+1             |             |             | Corporate SetID |                  |                                   |
| MICR                 |                      | Q           | 1           | L               | ink MICR         |                                   |
|                      | Detail Refe          | rences      | J           |                 |                  |                                   |
| eference Informati   | on                   |             |             |                 |                  |                                   |
| ≡ Q                  |                      |             |             |                 |                  |                                   |
| Qual Code            | e Ref                | erence      |             |                 | To Reference     | •                                 |
| 1                    |                      |             |             |                 |                  |                                   |
| Save Notify          | Refresh              |             |             |                 |                  | Add Update/Display                |
| Is   Deposit Referer | ice   Payment        | 5           |             |                 |                  |                                   |

DEPARTMENT OF ADMINISTRATION | STATEWIDE ACCOUNTING BUREAU

### **CREATE ACCOUNTING ENTRIES**

| Favorites 🔻 🛛 I | Main Menu 🔻                              | > Accounts Receivable               | e 🔻 > Payments  | s 🔻 > Dire   | ct Journal Payments 🔻 > Cre | eate Accounting Entries    |              |
|-----------------|------------------------------------------|-------------------------------------|-----------------|--------------|-----------------------------|----------------------------|--------------|
| SABHRS          | S FS                                     |                                     |                 |              |                             | All 👻 Search               |              |
| Create Aco      | counting<br>mation you h<br>Existing Val | Entries<br>nave and click Search. I | Leave fields bl | ank for a li | st of all values.           |                            |              |
| ▼Search Cr      | iteria                                   |                                     |                 |              |                             |                            |              |
| Dep             | osit Unit                                | = • 33010                           | )               | Q            | ]                           |                            |              |
| D               | eposit ID                                | begins with   11029                 | 2               | Q            | ]                           |                            |              |
| Payment S       | equence                                  | = •                                 |                 |              |                             |                            |              |
| Pa              | yment ID                                 | begins with 🔻                       |                 |              |                             |                            |              |
|                 | User ID                                  | begins with 🔻                       |                 |              |                             |                            |              |
| Assigned Op     | erator ID                                | begins with 🔻                       |                 |              |                             |                            |              |
| Case Sens       | itive                                    |                                     |                 |              |                             |                            |              |
| Limit the numb  | er of results                            | to (up to 300): 300                 |                 |              |                             |                            |              |
| Search          | Clear                                    | Basic Search 🖉 Save                 | Search Criteri  | ia           |                             |                            |              |
| Search Results  | \$                                       |                                     |                 |              |                             |                            |              |
| View All        |                                          |                                     |                 |              |                             | 1-2 of 2                   | <b>v</b>     |
| Deposit Unit    | Deposit ID                               | Payment Sequence                    | Payment ID      | User ID      | Assigned Operator ID        | Non Customer Dist Balanced | Entered Date |
| 33010           | 110292                                   | 1                                   | TESTING         | CM0612       | CM0612                      | No Dist                    | 02/14/2020   |
| 33010           | 110292                                   | 2                                   | TESTING2        | CM0612       | CM0612                      | No Dist                    | 02/14/2020   |

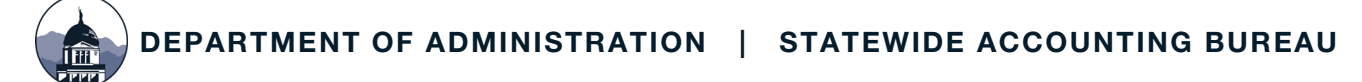

#### **CREATE ACCOUNTING ENTRIES – ACCOUNT CODING**

| A     | Accounting Entri                             | ies <u>D</u> eposit Control                                             |                                                |                                                 |                                                         |                   |                 |                     |         |           |         |   |
|-------|----------------------------------------------|-------------------------------------------------------------------------|------------------------------------------------|-------------------------------------------------|---------------------------------------------------------|-------------------|-----------------|---------------------|---------|-----------|---------|---|
|       | Unit 330                                     | 10                                                                      | Deposit ID 110292                              |                                                 | Paymer                                                  | nt TESTING        |                 | Seq                 | 1       |           |         |   |
| Cur   | rency Details                                |                                                                         |                                                |                                                 |                                                         |                   |                 |                     |         |           |         |   |
|       | Amount                                       | 10.00 USD                                                               |                                                | <i>\$</i> <b>2</b>                              |                                                         | SpeedCl           | hart            | Multiple SpeedChart | 5       |           |         |   |
| Distr | Complete Entry Event Q<br>Distribution Lines |                                                                         |                                                |                                                 |                                                         |                   |                 |                     |         |           |         |   |
|       | Q                                            |                                                                         |                                                |                                                 |                                                         |                   |                 |                     |         |           |         |   |
| C     | ChartFields                                  | Currency Details                                                        | Journal Reference Inform                       | ation <u>D</u> istribu                          | ution Creation / Update Details                         |                   |                 |                     |         |           |         |   |
|       | Distribution<br>Sequence                     | *GL Unit                                                                | Speed Type                                     | Line Amount                                     | Currency *Acco                                          | unt               | Fund            | Org                 | Program | Sub-Class | Project |   |
| 1     |                                              | 1 33010 <b>Q</b>                                                        | Speed Type                                     | -10.00                                          | USD 5033                                                | <mark>)1</mark> Q | 07301 Q         | Q                   | Q       | ٩         |         | Q |
| 1     | Q<br>ChartFields<br>Distribution<br>Sequence | Currency Details           *GL Unit           1         33010         Q | Journal Reference Inform Speed Type Speed Type | ation <u>D</u> istribu<br>Line Amount<br>-10.00 | ution Creation / Update Details Currency *Accc USD 5033 | unt<br>Q1Q        | Fund<br>07301 Q | Org                 | Program | Sub-Class | Project |   |

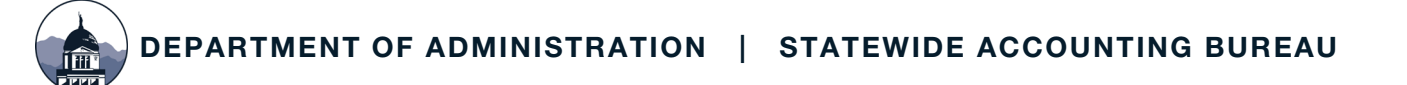

#### **CREATE ACCOUNTING ENTRIES – ACCOUNT CODING**

|     | Accounting Entries                        | Deposit Contro  | I                        |                         |                       |            |        |        |                   |         |           |  |
|-----|-------------------------------------------|-----------------|--------------------------|-------------------------|-----------------------|------------|--------|--------|-------------------|---------|-----------|--|
|     | Unit 33010                                |                 | Deposit ID 110292        |                         |                       | Payment    | TESTIN | IG     | Seq               | 1       |           |  |
| С   | urrency Details                           |                 |                          |                         |                       |            |        |        |                   |         |           |  |
|     | Amount                                    | 10.00 USD       |                          | <u> </u>                |                       |            | Speed  | lChart | Multiple SpeedCha | rts     |           |  |
| Dis | Complete Entry Event Q Distribution Lines |                 |                          |                         |                       |            |        |        |                   |         |           |  |
|     | ChartFields C                             | urrency Details | Journal Reference Inform | nation <u>D</u> istribu | ution Creation / Upda | te Details | IIÞ    |        |                   |         |           |  |
|     | Distribution<br>Sequence                  | GL Unit         | Speed Type               | Line Amount             | Currency              | Account    |        | Fund   | Org               | Program | Sub-Clas: |  |
| 1   |                                           | 1 33010         | Speed Type               | -10.00                  | USD                   | 503301     |        | 07301  |                   |         |           |  |
| 2   |                                           | 3 33010         | Speed Type               | 10.00                   | USD                   | 1104       |        | 07301  |                   |         |           |  |

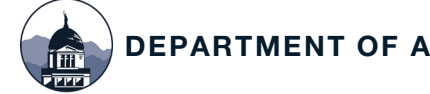

Saved set of accounting values that can be used repeatedly when coding transactions in the system Reduces amount of manual entry Established and maintained by each agency based on their needs, processes, and budgets

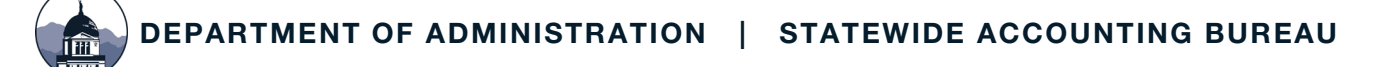

| Accounting Entries       | Deposit Control |                         |         |                     |                  |              |            |                |                |        |        |
|--------------------------|-----------------|-------------------------|---------|---------------------|------------------|--------------|------------|----------------|----------------|--------|--------|
| Unit 33010               |                 | Deposit ID 110292       |         |                     |                  | Payment      | TESTING    |                | S              | eq 1   |        |
| Currency Details         |                 |                         |         |                     |                  |              |            |                |                |        |        |
| Amount                   | 10.00 USD       |                         | \$      | ×                   |                  | _            |            |                |                |        |        |
|                          |                 |                         |         |                     |                  |              | SpeedO     | Chart          | Multiple Speed | Charts |        |
| stribution Lines         | lete            | Entry Event             | ۹       |                     |                  |              |            |                |                |        |        |
| ChartFields C <u>u</u>   | rrency Details  | ournal Reference Inform | ation   | <u>D</u> istributio | on Creation / Up | date Details | ⊪          |                |                |        |        |
| Distribution<br>Sequence | *GL Unit        | Speed Type              | Line Am | ount                | Currency         | *Accou       | int        | Fund           | Org            | Pr     | rogram |
| 1 1                      | 33010 <b>Q</b>  | Speed Type              | -1      | 10.00               | USD              | 50330        | 1 <b>Q</b> | 07301 <b>Q</b> |                | ٩      | Q      |
|                          |                 |                         |         |                     |                  |              |            |                |                |        |        |

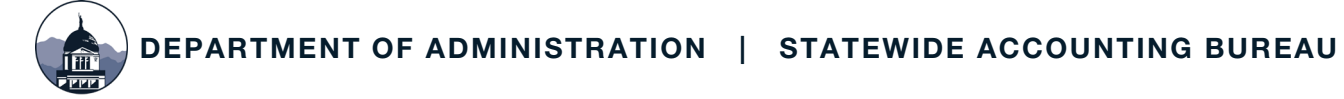

| SpeedChart                     | Key                            | Multiple SpeedCharts |   |
|--------------------------------|--------------------------------|----------------------|---|
|                                | Look                           | Jp SpeedChart Key    | × |
|                                | SetID<br>SpeedChart Key begin  | 33010                | ] |
| on / Update Detail:<br>y *Acco | Search Clear<br>Search Results | Cancel Basic Lookup  |   |
| 5033                           | View 100                       | -1 of 1 🔻 🕨          |   |
|                                | SpeedChart Key                 | Description          |   |
| _                              | SPEED                          | Speed                |   |
| edits<br>esh                   |                                |                      |   |

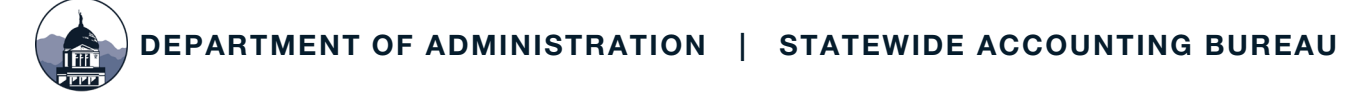

| [ | You can not create cash lines until you enter revenue lines (6040,706) |
|---|------------------------------------------------------------------------|
| F | οκ                                                                     |
|   | Account Fund Ord Prodram                                               |

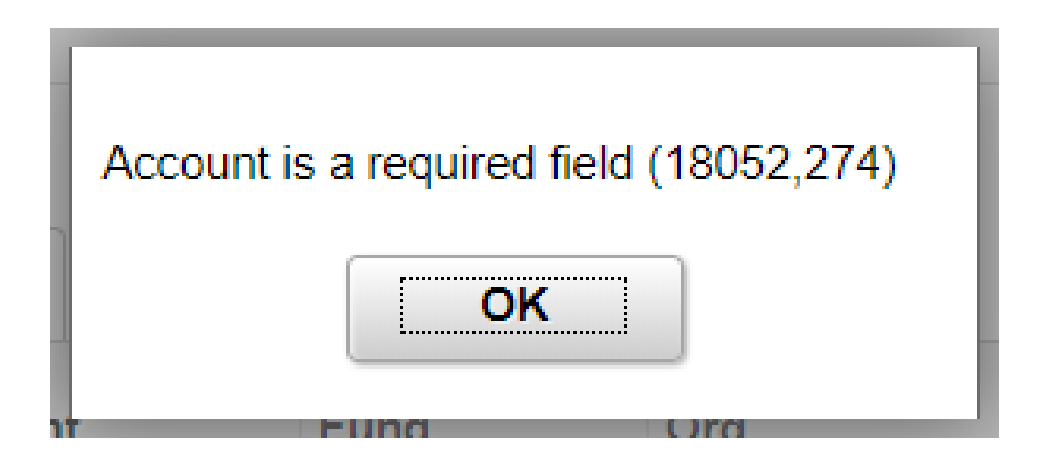

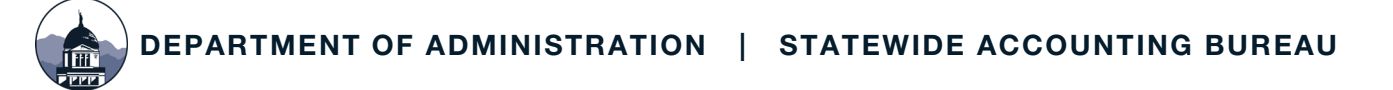

| Deposit Unit 66020 Deposit ID 6                  | 61618  | Payment ID       | TEST 1    |        | Paymer     | nt Seque | nce 1    |
|--------------------------------------------------|--------|------------------|-----------|--------|------------|----------|----------|
| Go to Accounting Entries                         |        |                  | Explo     | ode!!  | Balar      | nce:     | 0.00     |
| ?                                                |        | Q                |           |        | 1-3 of 3 🔹 |          | View All |
| SpeedChart Key:Description:#131QPart Pay PATH C. | ABS GF | Amount:<br>-100. | <b>Cu</b> | rrency | Account:   | ٩        | + -      |
| #132 Q Part Pay PATH C                           | ET GF  | -25.             | 000       |        | (          | ۹        | + -      |
| #133 Q Part Pay PATH D                           | IFE GF | -25.             | 000       |        | (          | ۹        | + -      |
|                                                  |        |                  |           |        |            |          |          |

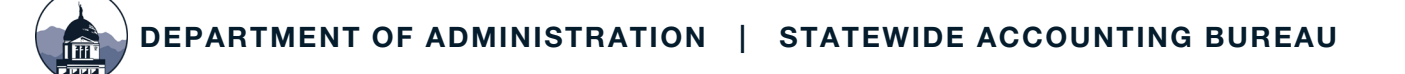

|     | Accounting En            | tries | Deposit Cont   | trol             |            |                      |                      |                           |       |   |               |         |         |   |           |   |                  |
|-----|--------------------------|-------|----------------|------------------|------------|----------------------|----------------------|---------------------------|-------|---|---------------|---------|---------|---|-----------|---|------------------|
|     | Unit 60                  | 6020  |                | Deposi           | t ID 61618 |                      |                      | Payment TEST 1            |       |   |               | Seq     | 1       |   |           |   |                  |
| C   | urrency Details          | \$    |                |                  |            |                      |                      |                           |       |   |               |         |         |   |           |   |                  |
|     | Amount                   |       | 150.00 U       | SD               |            | <i>\$</i> <b>X</b>   |                      | Speed                     | Chart |   | Multiple Spee | edChart | s       |   |           |   |                  |
|     |                          | Comp  | lete           | Entry E          | vent       | Q                    |                      |                           |       |   |               |         |         |   |           |   |                  |
| Bu  | dget Status              |       |                |                  |            |                      |                      |                           |       |   |               |         |         |   |           |   |                  |
| Dis | tribution Lines          |       |                |                  |            |                      |                      |                           |       |   |               |         |         |   |           |   |                  |
|     |                          |       |                |                  |            |                      |                      |                           |       |   |               |         |         |   |           |   |                  |
|     | ⇒ <                      |       |                |                  |            |                      |                      |                           |       |   |               |         |         |   |           |   |                  |
|     | ChartFields              | Cu    | rrency Details | <u>B</u> udget   | Journal Re | eference Information | <u>D</u> istribution | n Creation / Update Detai | ls ∥▶ |   |               |         |         |   |           |   |                  |
|     | Distribution<br>Sequence |       | *GL Unit       | s                | peed Type  | Line Amount          | Currency             | *Account                  | Fund  |   | Org           |         | Program |   | Sub-Class |   | Project          |
| 1   | 1                        | 1     | 66020          | ک <mark>ا</mark> | peed Type  | -100.00              | USD                  | ٩                         | 02242 | Q | 120113        | Q       | 2020    | Q | 790QA     | Q | PATH_CABS_S19# Q |
| 2   | 2                        | 2     | 66020          | ک <mark>ا</mark> | peed Type  | -25.00               | USD                  | ٩                         | 02242 | Q | 120113        | Q       | 2020    | Q | 790QA     | Q | PATH_CET_S19# Q  |
| 3   | 3                        | 3     | 66020          | ک <mark>ا</mark> | peed Type  | -25.00               | USD                  | ٩                         | 02242 | Q | 120113        | Q       | 2020    | Q | 790QA     | Q | PATH_DIFE_S19# Q |

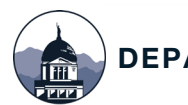

#### **QUESTIONS?**

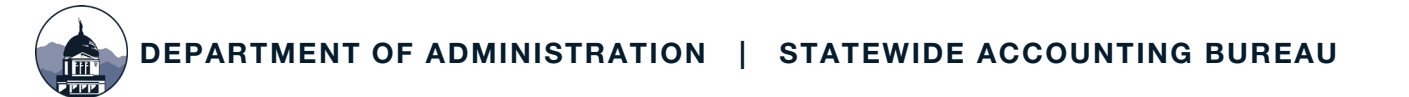

### **APPROVING A DEPOSIT**

| Favorites 🔻 🛛 🛚 | 1ain Menu 🔻              | > Accounts Receivable                   | Payments        | ▼> Direo     | ct Journal Payments ▼ > Cre | ate Accounting Entries |          |              |
|-----------------|--------------------------|-----------------------------------------|-----------------|--------------|-----------------------------|------------------------|----------|--------------|
|                 | OF MONTAN                | <sup>A</sup> FSSY                       |                 |              |                             | All 👻 Search           |          |              |
| Create Acc      | counting<br>mation you h | Entries<br>ave and click Search. L      | eave fields bla | ank for a li | st of all values.           |                        |          |              |
| Search Cri      | teria                    |                                         |                 |              |                             |                        |          |              |
| Dep             | osit Unit 😑              | <b>- ▼</b> β1010                        |                 | Q            | ]                           |                        |          |              |
| De              | eposit ID t              | begins with   10628                     |                 | Q            | ]                           |                        |          |              |
| Payment S       | equence =                | - •                                     |                 | 2            |                             |                        |          |              |
| Pay             | ment ID t                | begins with 🔻                           |                 |              |                             |                        |          |              |
|                 | User ID t                | begins with 🔻                           |                 |              |                             |                        |          |              |
| Assigned Ope    | erator ID b              | begins with 🔻                           |                 |              |                             |                        |          |              |
| Case Sensi      | tive                     | ( , , , , , , , , , , , , , , , , , , , |                 |              |                             |                        |          |              |
| imit the numb   | er of results t          | to (up to 300): 300                     |                 |              |                             |                        |          |              |
| Search          | Clear                    | asic Search 🖉 Save                      | Search Criteri  | а            |                             |                        |          |              |
| Search Results  |                          |                                         |                 |              |                             |                        |          |              |
| View All        |                          |                                         |                 |              |                             | I.                     | 1-2 of 2 | <b>v</b>     |
| Deposit Unit    | Deposit ID               | Payment Sequence                        | Payment ID      | User ID      | Assigned Operator ID        | Non Customer Dist E    | Balanced | Entered Date |
| 61010           | 10628                    | 1                                       | TESTING         | CM0612       | CM0612                      | No Dist                |          | 02/14/2020   |
| 61010           | 10628                    | 2                                       | TESTING2        | CM0612       | CM0612                      | No Dist                |          | 02/14/2020   |

### **APPROVING A DEPOSIT**

|    | Accounting Ent           | tries   | Deposit Control |                              |                     |          |                |                |             |        |            |
|----|--------------------------|---------|-----------------|------------------------------|---------------------|----------|----------------|----------------|-------------|--------|------------|
|    | Unit 61                  | 1010    |                 | Deposit ID 10                | 628                 |          |                | Payment        | TESTING     |        |            |
| C  | urrency Details          | 6       |                 |                              |                     |          |                |                |             |        |            |
|    | Amount                   |         | 15.00 USD       |                              | \$                  | Ig       |                |                |             |        |            |
|    |                          |         |                 |                              |                     |          |                |                | SpeedCha    | rt     | Multiple S |
|    | <b>e</b>                 | Com     | olete           | Entry Event                  | Q                   |          |                |                |             |        |            |
| В  | udget Status             |         |                 | and y arent                  | ~                   |          |                |                |             |        |            |
| Di | stribution Lines         | 5       |                 |                              |                     |          |                |                |             |        |            |
|    | ≣; Q                     |         |                 |                              |                     |          |                |                |             |        |            |
|    | ChartFields              | Cu      | rrency Details  | <u>B</u> udget <u>J</u> ourr | nal Reference Infor | mation   | Distribution ( | Creation / Upd | ate Details | IIÞ    |            |
|    | Distribution<br>Sequence |         | GL Unit         | Speed Type                   | e Line Amou         | unt Cu   | rrency         | Account        | Fu          | nd     | Org        |
|    | 1                        | 1       | 61010           | Speed Typ                    | e -                 | 15.00 US | D              | 2552           | 01          | 100    |            |
|    | 2                        | 3       | 61010           | Speed Typ                    | e                   | 15.00 US | D              | 1104           | 01          | 100    |            |
| т  | otal                     |         |                 |                              |                     |          |                |                |             |        |            |
| ſ  | Lines 2                  |         | Total Debits    | 15.00                        | Currency USD        |          | Intal Credits  | 15             | 00 Curren   | ov USD | Net        |
|    | Lines 2                  |         | Iotal Debits    | 15.00                        | currency 03D        |          | otal credits   | 13.            | oo curren   | cy 03D | Net        |
|    | Save Detu                | rn to ( | Brovio          | us in List                   | ovt in List         | lotify   | Defrech        |                |             |        |            |
|    | Retu                     |         | Frevio          |                              |                     | ioniy    | Reliesh        |                |             |        |            |

DEPARTMENT OF ADMINISTRATION | STATEWIDE ACCOUNTING BUREAU

### **MODIFY ACCOUNTING ENTRIES**

| avorites 🔻 Main Menu 🤻    | > Accounts F              | Receivable 🔻 > | Payments 🔻 >      | Direct Journal Payments | ' > N | lodify Accounting Entri |
|---------------------------|---------------------------|----------------|-------------------|-------------------------|-------|-------------------------|
| SABHRS                    | <sup>ANA</sup> FSSY<br>FS |                |                   |                         |       | All 👻 Sear              |
| Modify Accountin          | ig Entries                |                |                   |                         |       |                         |
| Enter any information you | u have and click S        | earch. Leave f | ïelds blank for a | list of all values.     |       |                         |
| Find an Existing V        | /alue                     |                |                   |                         |       |                         |
| Search Criteria           |                           |                |                   |                         |       |                         |
| Deposit Unit              | = •                       | þ1010          | 0                 | L.                      |       |                         |
| Deposit ID                | begins with •             | 10628          | ٥                 | L.                      |       |                         |
| Payment Sequence          | = •                       |                | 2                 |                         |       |                         |
| Budget Status             | = •                       |                |                   | T                       |       |                         |
| Payment ID                | begins with <b>•</b>      |                |                   |                         |       |                         |
| User ID                   | begins with <b>•</b>      |                |                   |                         |       |                         |
| Assigned Operator ID      | begins with •             |                |                   |                         |       |                         |
| Case Sensitive            |                           |                |                   |                         |       |                         |
|                           | to to (up to 200).        | 300            |                   |                         |       |                         |

### **MODIFY ACCOUNTING ENTRIES**

| Directly Journal         | led Payments | Deposit <u>C</u> ontrol           | Deposit Reference          |                       |                     |         |           |     |
|--------------------------|--------------|-----------------------------------|----------------------------|-----------------------|---------------------|---------|-----------|-----|
| Unit                     | 61010        | Depos                             | sit ID 10628               | Payment               | TESTING2            | Seq     | 2         |     |
| Currency Details         |              |                                   |                            |                       |                     |         |           | ~   |
| Amount                   |              | 35.00 Currenc                     | y USD                      |                       |                     |         |           |     |
| Base                     |              | 35.00 Currend                     | y USD                      |                       |                     |         |           |     |
| 6                        | Complete     | Budget St                         | atus                       |                       |                     |         |           | 1   |
| Distribution Lines       | (?)          |                                   |                            |                       |                     |         |           |     |
| ₽₽ Q                     |              |                                   |                            |                       |                     |         |           |     |
| ChartFields              | Currency De  | tails <u>B</u> udget <u>J</u> our | rnal Reference Information | Distribution Creation | / Update Details    | ⊪       |           |     |
| Distribution<br>Sequence | GL Unit      | Debit Amount                      | Credit Amount              | Line Amount           | Foreign<br>Currency | Account | Fund Code | Org |
| 1                        | 61010        |                                   | 35.00                      | -35.00                | USD                 | 2553    | 01100     |     |
| 3                        | 61010        | 35.00                             |                            | 35.00                 | USD                 | 1104    | 01100     |     |
| Total                    |              |                                   |                            |                       |                     |         |           |     |
| Lines 2                  | Total Deb    | oits 35.00 (                      | Currency USD Tota          | al Credits            | 35.00 Currency      | USD Net | 0.00      |     |
|                          |              |                                   |                            |                       |                     |         |           |     |

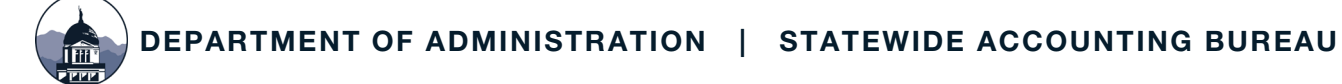

#### **DELETING A DEPOSIT – NO JOURNAL LINES EXIST**

| Favorites 🔻 🛛 N  | lain Menu 🔻     | > Accou      | nts Receivable 🔻 > Paymen | its 🔻 > Online   | Payments 🔻 > Reg | gular Deposit   |                            |             |
|------------------|-----------------|--------------|---------------------------|------------------|------------------|-----------------|----------------------------|-------------|
| STATE            |                 | A<br>S FSS   |                           |                  |                  | All             | <ul> <li>Search</li> </ul> |             |
|                  |                 | 0            |                           |                  |                  |                 |                            |             |
| Regular De       | eposit          |              |                           |                  |                  |                 |                            |             |
| Enter any inforr | nation you h    | ave and cl   | ck Search. Leave fields t | blank for a list | of all values.   |                 |                            |             |
| Find an E        | xisting Valu    | ie <u>A</u>  | dd a New Value            |                  |                  |                 |                            |             |
| ▼ Search Cri     | teria           |              |                           |                  |                  |                 |                            |             |
| Depo             | osit Unit =     | - •          | β1010                     | Q                |                  |                 |                            |             |
| De               | posit ID t      | begins with  | ▼ 10629                   |                  |                  |                 |                            |             |
|                  | User ID         | begins with  | •                         | Q                |                  |                 |                            |             |
| Assigned Ope     | erator ID t     | begins with  | •                         | Q                |                  |                 |                            |             |
| Case Sensi       | tive            |              |                           |                  |                  |                 |                            |             |
| Limit the number | er of results t | to (up to 30 | 00): 300                  |                  |                  |                 |                            |             |
| Search           | Clear           | asic Searc   | h 🖉 Save Search Crite     | ria              |                  |                 |                            |             |
| Search Results   |                 |              |                           |                  |                  |                 |                            |             |
| View All         |                 |              |                           |                  |                  | M               | 1-1 of 1                   | ▼ ▶ ▶       |
| Deposit Unit     | Deposit ID      | User ID      | Assigned Operator ID      | Bank Code        | Bank Account     | Deposit Balance | Entered Date               | Posted Date |
| 61010            | 10629           | CM0612       | CM0612                    | 028              | DEP              | Yes             | 02/14/2020                 | (blank)     |

#### **DELETING A DEPOSIT – NO JOURNAL LINES EXIST**

| Totals  | Deposit <u>R</u> eference | Payments     |            |            |         |                  |            |             |         |
|---------|---------------------------|--------------|------------|------------|---------|------------------|------------|-------------|---------|
|         | Unit                      | 61010        |            | Deposit II | 0 10629 |                  | Delet      | te Deposit  |         |
|         | *Accounting Date          | 02/14/2020   |            |            |         | Control Currency | USD        | Q           |         |
|         | *Bank Code                | 028 <b>Q</b> | USB-HELENA |            |         | Format Currency  | USD        | Q           |         |
|         | *Bank Account             | DEP Q        |            |            |         | Rate Type        | CRRNT      |             |         |
|         | *Deposit Type             | R <b>Q</b>   | Regular    |            |         | Exchange Rate    |            | 1.00000000  | ∎‡<br>≣ |
| Control | Totals                    |              |            |            |         | Control Data     |            |             |         |
|         | Control Total Amount      |              | 20.00      | *Count     | 1       | *Received        | 02/14/2020 |             |         |
|         | Entered Total Amount      |              | 20.00      | Count      | 1       | *Entered         | 02/14/2020 |             |         |
|         | Difference Amount         |              | 0.00       | Count      | 0       | Posted           |            |             |         |
|         | Posted Total Amount       |              | 0.00       | Count      | 0       | Assigned         | CM0612     |             | Q,      |
|         | Journalled Total Amount   |              | 0.00       | Count      | 0       | User             | CM0612     |             |         |
|         |                           |              |            |            |         |                  |            |             |         |
| Save    | Return to Search          | Notify Re    | fresh      |            |         |                  | A          | .dd Update/ | Display |

#### **DELETING A DEPOSIT – JOURNAL LINES EXIST**

| <u>Favorites</u> ▼ Ma | ain Menu 🔻              | > Accounts Receivable               | Payments       | s▼ > Dire    | ct Journal Payments 🔻 > Cre | ate Accounting Entries |          |            |     |
|-----------------------|-------------------------|-------------------------------------|----------------|--------------|-----------------------------|------------------------|----------|------------|-----|
|                       | OF MONTAN               | S FSSY                              |                |              |                             | All 👻 Search           | 1        |            |     |
| Create Acc            | ounting<br>nation you h | Entries<br>have and click Search. L | eave fields bl | ank for a li | st of all values.           |                        |          |            |     |
| Find an E             | xisting Valu            | ue                                  |                |              |                             |                        |          |            |     |
| Search Crit           | teria                   |                                     |                |              |                             |                        |          |            |     |
| Depo                  | sit Unit :              | = <b>τ</b> β1010                    |                | Q            | ]                           |                        |          |            |     |
| Dep                   | posit ID                | begins with 🔹 10629                 |                | Q            | ]                           |                        |          |            |     |
| Payment Se            | quence                  | - •                                 |                | 1            |                             |                        |          |            |     |
| Рауг                  | ment ID                 | begins with 🔻                       |                |              |                             |                        |          |            |     |
| I                     | User ID                 | begins with 🔻                       |                |              |                             |                        |          |            |     |
| Assigned Ope          | rator ID                | begins with 🔻                       |                |              |                             |                        |          |            |     |
| Case Sensit           | ive                     |                                     |                |              |                             |                        |          |            |     |
| Limit the numbe       | r of results            | to (up to 300): 300                 |                |              |                             |                        |          |            |     |
| Search                | Clear                   | Basic Search 🖾 Save                 | Search Criteri | а            |                             |                        |          |            |     |
| Search Results        |                         |                                     |                |              |                             |                        |          |            |     |
| View All              |                         |                                     |                |              |                             | I.                     | 1-1 of 1 | •          |     |
| Deposit Unit          | Deposit ID              | Payment Sequence                    | Payment ID     | User ID      | Assigned Operator ID        | Non Customer Dist E    | Balanced | Entered D  | ate |
| 61010                 | 10629                   | 1                                   | TESTING3       | CM0612       | CM0612                      | No Dist                |          | 02/14/2020 | C   |

#### **DELETING A DEPOSIT – JOURNAL LINES EXIST**

| Unit 61010 Deposit ID 10629 Payment TESTING3 Seq     Currency Details     Amount 20.00 USD     Image: Complete     Entry Event     Q     Image: Currency Details     Image: Complete     Entry Event     Q     Image: Currency Details     Image: Currency Details     Image: Currency Details     Image: Currency Details     Image: Currency Details     Image: Currency Details     Image: Currency Details     Image: Currency Details     Image: Currency Details     Image: Distribution     Image: Currency Details     Image: Distribution     Image: Currency Details     Image: Distribution     Image: Currency Details     Image: Distribution     Image: Distribution     Image: Distribution     Image: Distribution     Image: Distribution     Image: Distribution     Image: Distribution     Image: Distribution     Image: Distribution     Image: Distribution     Image: Distribution     Image: Distribution     Image: Distribution     Image: Distribution                                                                                                    |         |                   |     |           |                  |                 |      |                    |              |             | ntrol | Deposit Cor    | Entries | Accounting              |      |
|----------------------------------------------------------------------------------------------------|---------|-------------------|-----|-----------|------------------|-----------------|------|--------------------|--------------|-------------|-------|----------------|---------|-------------------------|------|
| Currency Details       Image: Currency Details       Image: Currency Details       Multiple SpeedChart         Amount       20.00 USD       Image: Currency Details       Multiple SpeedChart         Image: Complete       Entry Event       Q         Budget Status       Distribution Lines         Image: Currency Details       Budget       Journal Reference Information       Distribution Creation / Update Details       III         Distribution       GL Unit       Speed Type       Line Amount       Currency       Account       Fund       Org                                                                                                    | Seq 1   | Seq               |     | STING3    | ayment TEST      |                 |      |                    | 10629        | Deposit ID  |       |                | 61010   | Unit                    |      |
| Amount       20.00 USD       Image: Complete integration integration integrated integration integrated integrated integrated integrated i |         |                   |     |           |                  |                 |      |                    |              |             |       |                | ails    | rrency Det              | Cu   |
| Complete       Entry Event       Q         Budget Status       Distribution Lines         Image: ChartFields       Currency Details       Budget         Journal Reference Information       Distribution Creation / Update Details       III>         Distribution       GL Unit       Speed Type       Line Amount       Currency       Account       Fund       Org                                                                                                    | Charts  | Multiple SpeedCha | ırt | SpeedChar | Spo              |                 |      | 9 <b>B</b>         |              |             | JSD   | 20.00 L        |         | Amount                  |      |
| Budget Status         Distribution Lines         Image: ChartFields       Currency Details         Budget       Journal Reference Information         Distribution       GL Unit         Speed Type       Line Amount         Currency       Account         Fund       Org                                                                                                    |         |                   |     |           |                  |                 |      | ٩                  |              | Entry Event |       | lete           | Comp    |                         |      |
| Distribution Lines         Image: ChartFields       Currency Details       Budget       Journal Reference Information       Distribution Creation / Update Details       IIII         Distribution       GL Unit       Speed Type       Line Amount       Currency       Account       Fund       Org                                                                                                    |         |                   |     |           |                  |                 |      |                    |              |             |       |                |         | get Status              | Bud  |
| Image: ChartFields       Currency Details       Budget       Journal Reference Information       Distribution Creation / Update Details       III         Distribution       GL Unit       Speed Type       Line Amount       Currency       Account       Fund       Org                                                                                                    |         |                   |     |           |                  |                 |      |                    |              |             |       |                | nes     | ribution Li             | Dist |
| ChartFields     Currency Details     Budget     Journal Reference Information     Distribution Creation / Update Details     III       Distribution     GL Unit     Speed Type     Line Amount     Currency     Account     Fund     Org                                                                                                    |         |                   |     |           |                  |                 |      |                    |              |             |       |                |         | Q                       | Ξj   |
| Distribution GL Unit Speed Type Line Amount Currency Account Fund Org                                                                                                    |         |                   | IÞ  | Details   | tion / Update De | Distribution Cr | on   | erence Informatior | lournal Refe | udget       | B     | rrency Details | Cu      | ChartFields             |      |
| Sequence                                                                                                    | Program | Org               | nd  | Fun       | ccount           | rrency          | с    | Line Amount        | Туре         | Speed       |       | GL Unit        | n       | Distributio<br>Sequence |      |
| 1 1 61010 Speed Type -20.00 USD 2552 01100                                                                                                    |         |                   | 100 | 0110      | 552              | D               | 10 U | -20.00             | Туре         | Speed       |       | 61010          | 1       |                         | 1    |
| 2 3 61010 Speed Type 20.00 USD 1104 01100                                                                                                    |         |                   | 100 | 0110      | 104              | D               | 0 U  | 20.00              | Туре         | Speed       |       | 61010          | 3       |                         | 2    |

Total

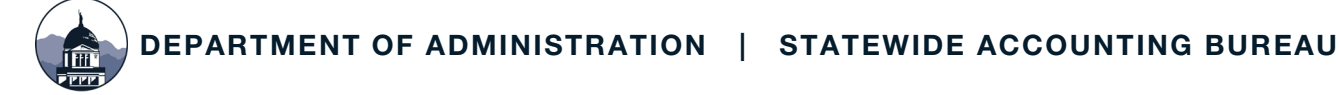

#### **DELETING A DEPOSIT – JOURNAL LINES EXIST**

|                                                                                                    | s Receivable + > Payr | ments • > Onlin                | e Payments * > Regular Depos              | sit.                                                        |                                                             |
|----------------------------------------------------------------------------------------------------|-----------------------|--------------------------------|-------------------------------------------|-------------------------------------------------------------|-------------------------------------------------------------|
| SABHRS FS                                                                                                  |                       |                                |                                           | All 👻 Search                                                | Advanced Search                                             |
| Totals Deposit <u>R</u> eference                                                                           | Payments              |                                |                                           |                                                             |                                                             |
| Unit                                                                                                    | 61010                 |                                | Deposit ID 10629                          |                                                             | Delete Deposit                                              |
| *Accounting Date                                                                                           | 02/14/2020            |                                |                                           | Control Currency                                            | USD                                                         |
| *Bank Code                                                                                                 | 028 <b>Q</b>          | USB-HELENA                     |                                           | Format Currency                                             | USD Q                                                       |
| *Bank Account                                                                                              | DEP Q                 |                                |                                           | Rate Type                                                   | CRRNT                                                       |
| *Deposit Type                                                                                              | R Q                   | Regular                        |                                           | Evaluation Data                                             |                                                             |
|                                                                                                    |                       | -                              |                                           | Exchange Rate                                               | 1.0000000                                                   |
| ontrol Totals                                                                                              |                       |                                |                                           | Control Data                                                | 1.00000000 暗                                                |
| ntrol Totals<br>Control Total Amount                                                                       |                       | 20.00                          | *Count 1                                  | Control Data                                                | 02/14/2020                                                  |
| ntrol Totals<br>Control Total Amount<br>Entered Total Amount                                               |                       | 20.00                          | *Count 1<br>Count 1                       | Control Data<br>*Received<br>*Entered                       | 1.00000000 ा≣<br>02/14/2020 ा≣<br>02/14/2020 ा≣             |
| ontrol Totals<br>Control Total Amount<br>Entered Total Amount<br>Difference Amount                         |                       | 20.00<br>20.00<br>0.00         | *Count 1<br>Count 1<br>Count 0            | Control Data *Received *Entered Posted                      | 1.00000000 ा≣<br>02/14/2020 ा≣<br>02/14/2020 ा≣             |
| Control Totals<br>Control Total Amount<br>Entered Total Amount<br>Difference Amount<br>Posted Total Amount |                       | 20.00<br>20.00<br>0.00<br>0.00 | *Count 1<br>Count 1<br>Count 0<br>Count 0 | Control Data<br>*Received<br>*Entered<br>Posted<br>Assigned | 1.00000000 ा≣<br>02/14/2020 ा≣<br>02/14/2020 ा≣<br>CM0612 ♀ |

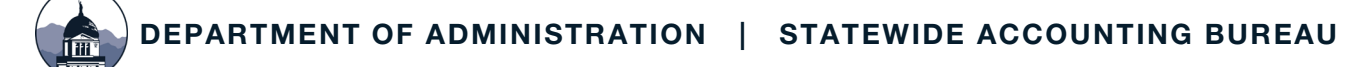

| avorites 🔻 🛛 🛚                                                       | /lain Menu 🔻                                                                      | > Accounts Receivable                                                     | e 🔻 > Payme      | nts 🔻 > Direct Jo     | urnal Payme | nts 🔻 > Modify Accounting | Entries                    |              |
|----------------------------------------------------------------------|-----------------------------------------------------------------------------------|---------------------------------------------------------------------------|------------------|-----------------------|-------------|---------------------------|----------------------------|--------------|
|                                                                      | OF MONTAN                                                                         | S FSSY                                                                    |                  |                       |             | All 👻                     | Search                     | » Advand     |
| Iodify Acc<br>nter any infor<br>Find an I<br>Search Cri<br>Dep<br>De | counting<br>mation you h<br>Existing Valu<br>iteria<br>osit Unit =<br>eposit ID t | Entries<br>ave and click Search. L<br>e<br>e<br>e<br>gins with v<br>10628 | _eave fields bla | ank for a list of all | values.     |                           |                            |              |
| Payment S                                                            | equence =                                                                         |                                                                           |                  |                       | _           |                           |                            |              |
| Budge                                                                | et Status =                                                                       |                                                                           |                  | •                     |             |                           |                            |              |
| Pay                                                                  | /ment ID b                                                                        | begins with 🔹                                                             |                  |                       |             |                           |                            |              |
|                                                                      | User ID b                                                                         | begins with 🔹                                                             |                  |                       |             |                           |                            |              |
| ssigned Op                                                           | erator ID b                                                                       | egins with •                                                              |                  |                       |             |                           |                            |              |
| Case Sensi                                                           | tive                                                                              |                                                                           |                  |                       |             |                           |                            |              |
| imit the numb                                                        | er of results t                                                                   | o (up to 300): 300                                                        |                  |                       |             |                           |                            |              |
| Search<br>Search Results                                             | Clear B                                                                           | asic Search 🖉 Save                                                        | Search Criteri   | ia                    |             |                           |                            |              |
| View All                                                             |                                                                                   |                                                                           |                  |                       |             |                           | 1-2 of 2                   | <b>v</b>     |
| Deposit Unit                                                         | Deposit ID                                                                        | Payment Sequence                                                          | Payment ID       | Budget Status         | User ID     | Assigned Operator ID      | Non Customer Dist Balanced | Entered Date |
| 61010                                                                | 10628                                                                             | 1                                                                         | TESTING          | (blank)               | CM0612      | CM0612                    | Complete                   | 02/14/2020   |
| 61010                                                                | 10629                                                                             | 2                                                                         | TECTINICO        |                       |             |                           |                            |              |

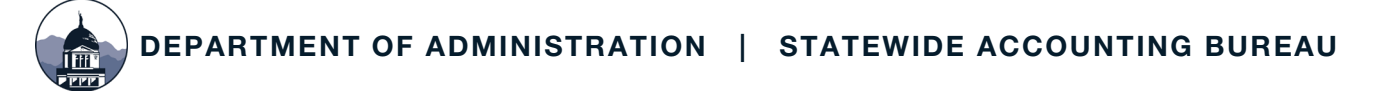

| Directly Journall                                                                                                    | ed Payments | Deposit <u>C</u> ontrol | Deposit Reference   |             |                     |         |           |     |  |  |
|----------------------------------------------------------------------------------------------------|-------------|-------------------------|---------------------|-------------|---------------------|---------|-----------|-----|--|--|
| Unit 6                                                                                                    | 1010        | Depo                    | osit ID 10628       | Payment     | TESTING             | Seq     | 1         |     |  |  |
| Currency Details                                                                                                    |             |                         |                     |             |                     |         |           |     |  |  |
| Amount                                                                                                    |             | 15.00 Curren            | cy USD              |             |                     |         |           |     |  |  |
| Base                                                                                                    |             | 15.00 Curren            | cy USD              |             |                     |         |           |     |  |  |
| Distribution Lines                                                                                                    | Complete    | Budget S                | tatus Not Chk'd     |             |                     |         |           |     |  |  |
| III Q                                                                                                    |             |                         |                     |             |                     |         |           |     |  |  |
| ChartFields       Currency Details       Budget       Journal Reference Information       Distribution Creation / Update Details       III |             |                         |                     |             |                     |         |           |     |  |  |
| Distribution<br>Sequence                                                                                                    | GL Unit     | Debit Amount            | Credit Amount       | Line Amount | Foreign<br>Currency | Account | Fund Code | Org |  |  |
| 1                                                                                                    | 61010       |                         |                     | -15.00      | USD                 | 2552    | 01100     |     |  |  |
| 3                                                                                                    | 61010       |                         |                     | 15.00       | USD                 | 1104    | 01100     |     |  |  |
| Total                                                                                                    |             |                         |                     |             |                     |         |           |     |  |  |
| Lines 4                                                                                                    | Total Deb   | oits 30.00              | Currency USD Tot    | al Credits  | 30.00 Currency      | USD Net | 0.00      |     |  |  |
| Save                                                                                                    | n to Search | Previous in List        | Next in List Notify |             |                     |         |           |     |  |  |

| Favor      | ites 🔻 🛛 Maii                                    | n Menu 🔻                         | > Accounts Receivab | le 🔻 > 🛛 Payments 🔻 | > Direct Journal Payme | nts 🔻 > Create     | Accounting Entries |               |            |                   |         |
|------------|--------------------------------------------------|----------------------------------|---------------------|---------------------|------------------------|--------------------|--------------------|---------------|------------|-------------------|---------|
|            | SABF                                             | F MONTAN                         | S FSSY              |                     |                        |                    | All 👻 Search       |               | »          | Advanced Search   |         |
|            | Accounting                                       | Entries                          | Deposit Control     |                     |                        |                    |                    |               |            |                   |         |
|            | Unit                                             | 61010                            |                     | Deposit ID 10628    |                        |                    | Payment            | TESTING       |            | Seq               | 1       |
| Сι         | irrency Det                                      | ails                             |                     |                     |                        |                    |                    |               |            |                   |         |
|            | Amount                                           |                                  | 15.00 USD           |                     | \$ <mark>.</mark>      |                    |                    |               |            |                   |         |
|            |                                                  |                                  |                     |                     |                        |                    |                    | SpeedCha      | rt Mult    | tiple SpeedCharts | 5       |
| Bud<br>Dis | Iget Status<br>tribution Lin<br>Q<br>ChartFields | Not Chk'd<br>nes<br>; C <u>u</u> | d<br>rrency Details | udget Journal F     | Reference Information  | n <u>D</u> istribu | tion Creation / Up | odate Details | •          |                   |         |
|            | Distributio<br>Sequence                          | 'n                               | GL Unit             | Speed Type          | Line Amount            | Currency           | Account            | Fu            | nd Org     | 3                 | Program |
| 1          |                                                  | 1                                | 61010               | Speed Type          | -15.00                 | USD                | 2552               | 011           | 100        |                   |         |
| 2          |                                                  | 3                                | 61010               | Speed Type          | 15.00                  | USD                | 1104               | 011           | 100        |                   |         |
| То         | tal                                              |                                  |                     |                     |                        |                    |                    |               |            |                   |         |
|            | Lines                                            | 2                                | Total Debits        | 15.00 Cur           | rrency USD             | Total Credi        | ts 1               | 5.00 Curren   | cy USD Net | t 0.00            | 0       |

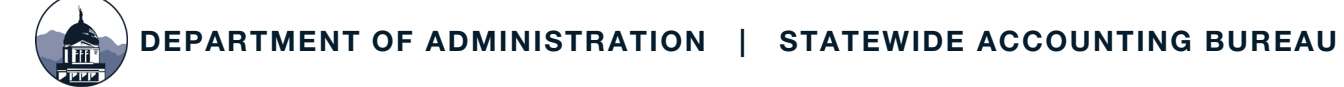

| Favorites   | Main Menu 🔻 🚽 > Accounts          | Receivable 🔻 > Pa | yments 🔻 > Onlin | e Payments > | Regular Deposit | l .              |            |         |            |          |
|-------------|-----------------------------------|-------------------|------------------|--------------|-----------------|------------------|------------|---------|------------|----------|
| SAE         | of montana<br>BHRS FS <b>FSSY</b> |                   |                  |              |                 | All 👻 Search     |            |         | » Advanced | l Search |
| Totals      | Deposit <u>R</u> eference         | Payments          |                  |              |                 |                  |            |         |            |          |
|             | Unit                              | 61010             |                  | Depo         | sit ID 10628    |                  | De         | ete Dep | osit       |          |
|             | *Accounting Date                  | 02/14/2020        |                  |              |                 | Control Currency | USD        |         |            |          |
|             | *Bank Code                        | 028 <b>Q</b>      | USB-HELENA       |              |                 | Format Currency  | USD        | Q       |            |          |
|             | *Bank Account                     | DEP Q             |                  |              |                 | Rate Type        | CRRNT      |         |            |          |
|             | *Deposit Type                     | R <b>Q</b>        | Regular          |              |                 | Exchange Rate    |            | 1       | .00000000  |          |
| Control Tot | als                               |                   |                  |              |                 | Control Data     |            |         |            |          |
|             | Control Total Amount              |                   | 50.00            | *Count       | 2               | *Received        | 02/14/2020 |         |            |          |
|             | Entered Total Amount              |                   | 50.00            | Count        | 2               | *Entered         | 02/14/2020 |         |            |          |
|             | Difference Amount                 |                   | 0.00             | Count        | 0               | Posted           |            |         |            |          |
|             | Posted Total Amount               |                   | 0.00             | Count        | 0               | Assigned         | CM0612     |         | c          | 2        |
| Jo          | ournalled Total Amount            |                   | 0.00             | Count        | 0               | User             | CM0612     |         |            |          |
| Save        | Return to Search                  | Notify Re         | fresh            |              |                 |                  |            | Add     | Update/[   | Display  |

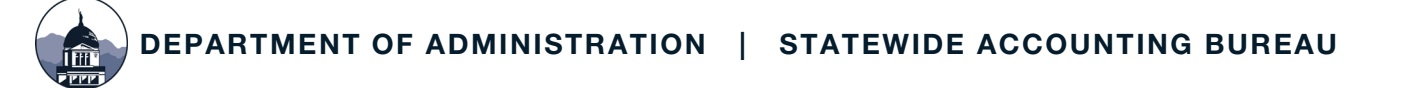

## **SABHRS AR DEPOSIT PAGES IN ORDER**

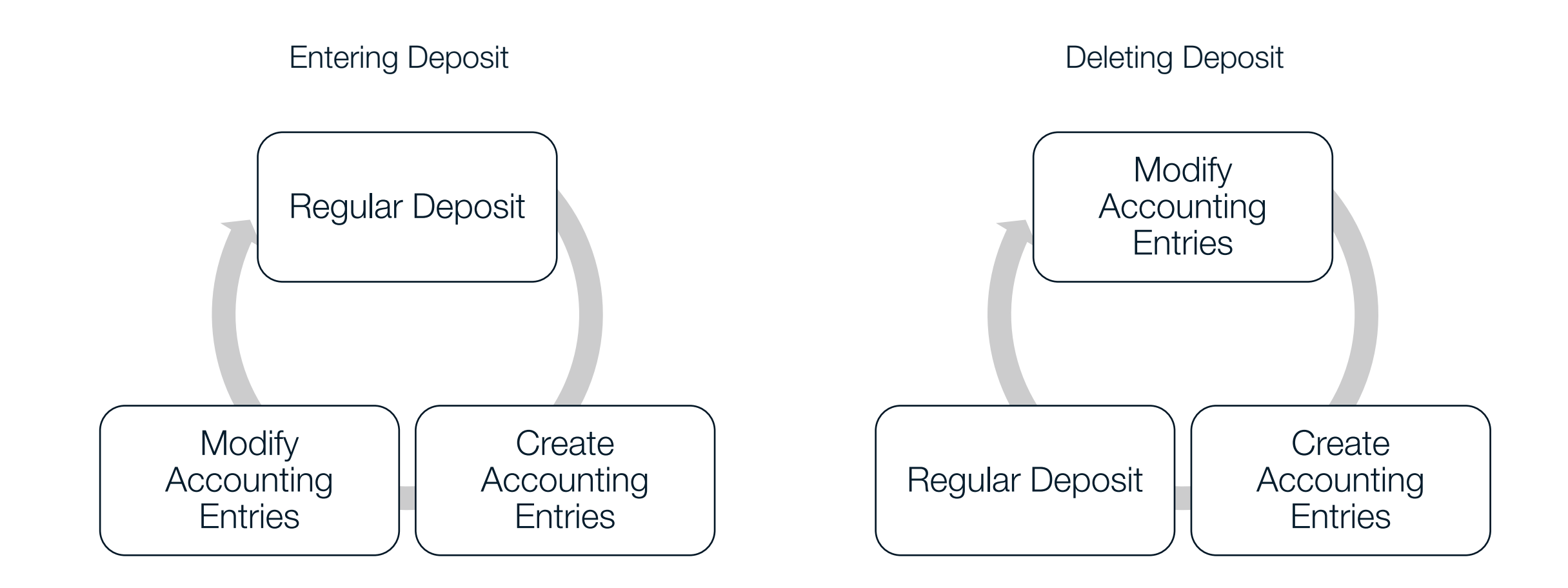

#### **QUESTIONS?**

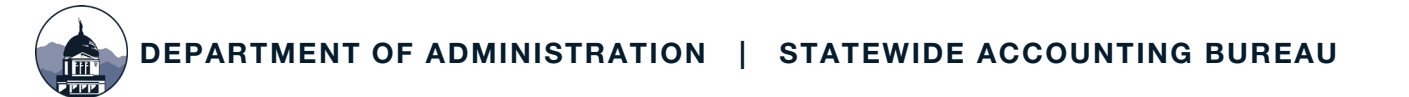

#### **DEPOSIT SEQUENCING – BANK CODE 028**

Required of all agencies, including interfacing

Sequenced deposit slips required

MOM 325 (ServiceNow)

MTAR\_OED\_CASH\_IDENTIFIER

MTAR\_OED\_IDENTIFIER

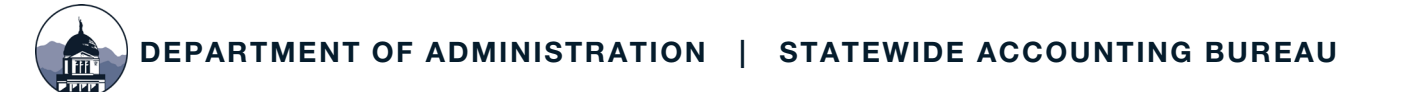

## MTAR\_OED\_CASH\_IDENTIFIER

- Both OED and cash deposits will be shown
- Search by OED node number (may be more than one)
- Search by four-digit business unit for cash deposits
- Wildcard % can be used to search across multiple nodes

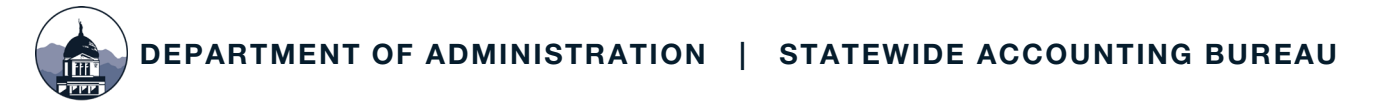

# MTAR\_OED\_IDENTIFIER

- Only OED deposits will be shown
- Search by OED node number (may be more than one)
- Wildcard % can be used to search across multiple nodes

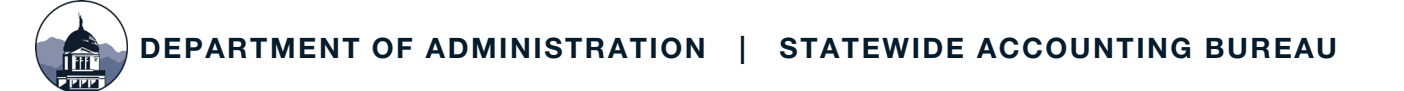

#### **QUERY EXAMPLE**

#### MTAR\_OED\_CASH\_IDENTIFIER - AGENCY'S UNIQUE OED&CASH #

4 Digit NODE/CASH BU(like%) 57%

> Trans Date 07/01/2020 🛐

| 4 DIGIT Business Unit | > TRANSACTION DATE | OED(ELECTRONIC%)/CASH(KB%DEN%)   | AMOUNT     | RECONCILIATION STATUS | BANK REF/DEPOSIT SLIP SEQ |
|-----------------------|--------------------|----------------------------------|------------|-----------------------|---------------------------|
| 5709                  | 7/2/2020           | ELECTRONIC DEPOSIT,05709000020/  | 782.000    |                       | 5709000020                |
| 5702                  | 7/2/2020           | ELECTRONIC DEPOSIT,05702000101/  | 80417.070  | REC                   | 5702000101                |
| 5710                  | 7/6/2020           | ELECTRONIC DEPOSIT,05710000034/  | 830.440    | REC                   | 5710000034                |
| 5711                  | 7/6/2020           | ELECTRONIC DEPOSIT,05711000017/  | 1020.000   | REC                   | 5711000017                |
| 5701                  | 7/6/2020           | ELECTRONIC DEPOSIT,05701000022/  | 3864.000   | REC                   | 5701000022                |
| 5706                  | 7/6/2020           | ELECTRONIC DEPOSIT,05706000088/  | 45799.300  | REC                   | 5706000088                |
| 5702                  | 7/6/2020           | ELECTRONIC DEPOSIT,05702000102/  | 109734.850 | REC                   | 5702000102                |
| 5706                  | 7/7/2020           | KB2315 DEN8356620760,05706000685 | 1095.000   |                       | 000685                    |
| 5711                  | 7/7/2020           | ELECTRONIC DEPOSIT,05711000018/  | 1335.000   | REC                   | 5711000018                |
| 5703                  | 7/7/2020           | ELECTRONIC DEPOSIT,05703000009/  | 9050.000   | REC                   | 5703000009                |
| 5702                  | 7/7/2020           | ELECTRONIC DEPOSIT,05702000103/  | 12024.650  | REC                   | 5702000103                |
| 5706                  | 7/7/2020           | ELECTRONIC DEPOSIT,05706000089/  | 146630.390 | REC                   | 5706000089                |
| 5706                  | 7/8/2020           | KB2235 DEN8655265314,05706000362 | 205.000    |                       | 000362                    |
| 5702                  | 7/8/2020           | ELECTRONIC DEPOSIT,05702000104/  | 3075.850   | REC                   | 5702000104                |
| 5707                  | 7/8/2020           | ELECTRONIC DEPOSIT,05707000033/  | 4159.600   |                       | 5707000033                |
| 5706                  | 7/8/2020           | ELECTRONIC DEPOSIT,05706000090/  | 6367.970   |                       | 5706000090                |
| 5704                  | 7/9/2020           | ELECTRONIC DEPOSIT,05704000010/  | 25.000     |                       | 5704000010                |
| 5702                  | 7/9/2020           | ELECTRONIC DEPOSIT,05702000105/  | 18177.890  | REC                   | 5702000105                |
| 5706                  | 7/9/2020           | ELECTRONIC DEPOSIT,05706000091/  | 22939.800  | REC                   | 5706000091                |
| 5706                  | 7/10/2020          | KB2016 DEN9254574727,05706001204 | 240.000    |                       | 001204                    |
| 5706                  | 7/10/2020          | KB2197 DEN9255201145,05706002256 | 440.000    |                       | 002256                    |

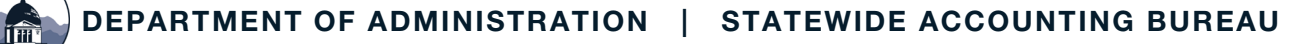

#### **QUESTIONS?**

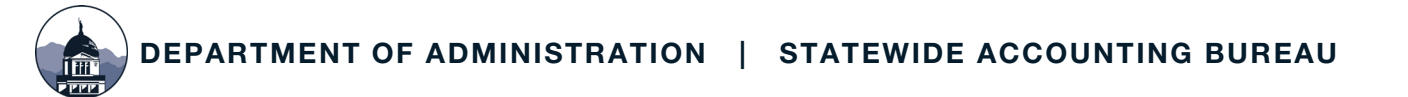

#### **BUDGET CHECKING**

| avori      | ites 🔻 🛛 Main I                     | Menu 🔻           | > Accounts Receivable | e ▼ > Payments ▼ > Dire | ect Journal Payments 🔻 | > Create Accounti   | ng Entries          |              |               |          |
|------------|-------------------------------------|------------------|-----------------------|-------------------------|------------------------|---------------------|---------------------|--------------|---------------|----------|
|            | SABH                                | MONTANA<br>RS FS | FSSY                  |                         |                        |                     | All 👻 Search        |              | >> Advanced   | Search   |
|            | Accounting E                        | Intries          | Deposit Control       |                         |                        |                     |                     |              |               |          |
|            | Unit                                | 61010            |                       | Deposit ID 10629        |                        |                     | Payment T           | ESTING3      |               | Seq 1    |
| С          | urrency Deta                        | ils              |                       |                         |                        |                     |                     |              |               |          |
|            | Amount                              |                  | 20.00 USD             |                         | \$                     |                     |                     | SpeedChart   | Multiple Spee | edCharts |
| Bue<br>Dis | dget Status<br>tribution Lin<br>₮ Q | es               | lete                  | Entry Event             | Q                      |                     |                     |              |               |          |
|            | ChartFields                         | Cu               | rrency Details        | <u>J</u> ournal Re      | ference Information    | <u>D</u> istributio | n Creation / Update | Details III  |               |          |
|            | Distribution<br>Sequence            |                  | GL Unit               | Speed Type              | Line Amount            | Currency            | Account             | Fund         | Org           | Program  |
| 1          |                                     | 1                | 61010                 | Speed Type              | -20.00                 | USD                 | 2552                | 01100        |               |          |
| 2          | 2                                   | 3                | 61010                 | Speed Type              | 20.00                  | USD                 | 1104                | 01100        |               |          |
| To         | utal<br>Lines                       | 2                | Total Debits          | 20.00 Curre             | ency USD               | Total Credits       | 20.00               | Currency USD | Net           | 0.00     |

### **BUDGET CHECKING**

| Accounting En                                        | tries               | Deposit Control         |                      |                      |                           |                 |                |                |           |
|------------------------------------------------------|---------------------|-------------------------|----------------------|----------------------|---------------------------|-----------------|----------------|----------------|-----------|
| Unit 61                                              | 1010                | ſ                       | Deposit ID 10629     | )                    |                           | Payment         | TESTING3       |                | Seq 1     |
| Currency Details                                     | S                   |                         |                      |                      |                           |                 |                |                |           |
| Amount                                               |                     | 20.00 USD               |                      |                      |                           |                 | SpeedChart     | Multiple Speed | Charts    |
| ৶<br>Iget Status <u>v</u><br>tribution Lines<br>য় Q | Comple<br>alid<br>s | ete                     | Entry Event          | Q                    |                           |                 |                |                |           |
| ChartFields                                          | Curr                | ency Details <u>B</u> u | dget <u>J</u> ournal | Reference Informatio | on <u>D</u> istribution C | Creation / Upda | te Details II▶ |                |           |
| Distribution<br>Sequence                             |                     | GL Unit                 | Line Amount          | Currency             | Account                   | Fund            | Org            | Program        | Sub-Class |
| 1                                                    | 1                   | 61010                   | -20.00               | USD                  | 2552                      | 01100           |                |                |           |
| 2                                                    | 3                   | 61010                   | 20.00                | USD                  | 1104                      | 01100           |                |                |           |
| intel                                                |                     |                         |                      |                      |                           |                 |                |                |           |
| Lines 2                                              |                     | Total Debits            | 20.00 Cu             | rrency USD           | Total Credits             | 20.0            | 0 Currency USD | ) Net          | 0.00      |
| Save                                                 | ırn to Se           | arch Previous           | in List Next         | in List Notify       | Refresh                   |                 |                |                |           |

| ſ  | Accounting Entries         | 5    | Deposit Control         |                       |                       |         |                |                 |           |        |                  |           |         |
|----|----------------------------|------|-------------------------|-----------------------|-----------------------|---------|----------------|-----------------|-----------|--------|------------------|-----------|---------|
|    | Unit 61010                 | )    |                         | Deposit ID 10630      |                       |         |                | Payment T       | ESTING4   |        | Sec              | q 1       |         |
| C  | urrency Details            |      |                         |                       |                       |         |                |                 |           |        |                  |           |         |
|    | Amount                     |      | 20.00 USD               |                       |                       | Q       |                |                 | SpeedCha  | rt     | Multiple SpeedCh | arts      |         |
| Bı | ✓ Co<br>udget Status Error | mpl  | ete                     | Entry Event           | Q                     |         |                |                 |           |        |                  |           |         |
| Di | stribution Lines           |      |                         |                       |                       |         |                |                 |           |        |                  |           |         |
|    | <b>□</b> Q                 |      |                         |                       |                       |         |                |                 |           |        |                  |           |         |
|    | ChartFields                | Curr | ency Details <u>B</u> u | idget <u>J</u> ournal | Reference Information | Di      | istribution Cr | eation / Update | e Details | II     |                  |           |         |
|    | Distribution<br>Sequence   |      | GL Unit                 | Line Amount           | Currency              | Accourt | it             | Fund            | Org       |        | Program          | Sub-Class | Project |
|    | 1                          | 1    | 61010                   | -20.00                | USD                   | 581200  |                | 01100           | 305       |        |                  |           |         |
|    | 2                          | 3    | 61010                   | 20.00                 | USD                   | 1104    |                | 01100           |           |        |                  |           |         |
| Т  | otal                       |      |                         |                       |                       |         |                |                 |           |        |                  |           |         |
|    | Lines 2                    |      | Total Debits            | 20.00 Cu              | rrency USD            | Total   | Credits        | 20.00           | Curren    | cy USD | Net              | 0.00      |         |
|    |                            | _    |                         |                       |                       |         |                |                 |           |        |                  |           |         |

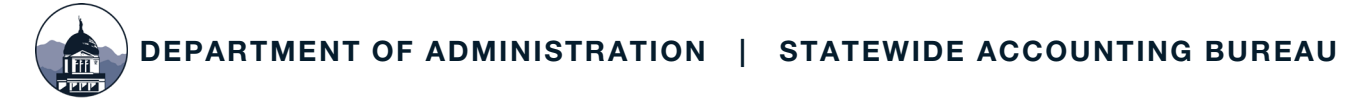

| Commitment                     | Control                            | × |
|--------------------------------|------------------------------------|---|
| Commitment Control Details     |                                    |   |
| Source Transaction Type        | Miscellaneous Payment              |   |
| Budget Checking Header Status  | Error in Budget Check              |   |
| Commitment Control Amount Type | Actuals, Recognize and Collect     |   |
| Commitment Control Tran ID     | 0033681361                         |   |
| Commitment Control Tran Date   | 02/14/2020<br>Override Transaction |   |
| Budget Check                   |                                    |   |
| OK       Cancel       Refresh  | Go To Activity Log                 |   |
|                                |                                    |   |

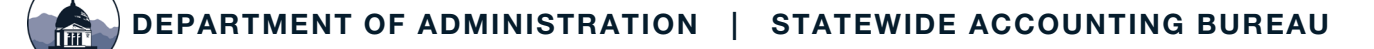

| Debosi            | t Unit 61010           | Deposit I    | D 10630                  | Payment Sequen | ice 1              |                  |
|-------------------|------------------------|--------------|--------------------------|----------------|--------------------|------------------|
| *Exception        |                        | -            | Override Transaction     | () R           |                    |                  |
| Maximum           | Rows 100               | J            | More Budgets Exist       |                |                    |                  |
| Search            |                        |              | Advanced Budget Criteria |                |                    |                  |
| ets with Exceptio | ns                     |              |                          |                |                    |                  |
| Q                 |                        |              |                          |                |                    | 1 of 1 ▼ ▶ ▶   V |
| udget Override    | Budget Chartfields     |              |                          |                |                    |                  |
|                   |                        | Ladaan Caasa | Exception                | More Detail    | Override<br>Budget | Transfer         |
| Details           | Business Unit          | Leager Group |                          |                |                    |                  |
| Details<br>Đ      | Business Unit<br>61010 | REV/EST      | Required key CF is blank | More Detail    |                    | Go To 💻          |

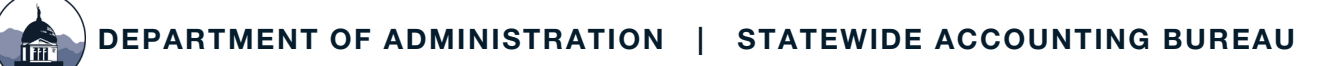

| Explain                                                                                                    | ×     |
|----------------------------------------------------------------------------------------------------|-------|
| Message:<br>One of the required Chartfields is blank: Budget Definition REV/EST, SetID 610<br>RuleSet DEFAULT.                                                       | 10,   |
| Description:<br>Budget Checking requires the Key Chartfield values when the value required fla<br>enabled in the budget definition. Please correct the transactions. | ıg is |
| Return                                                                                                    |       |

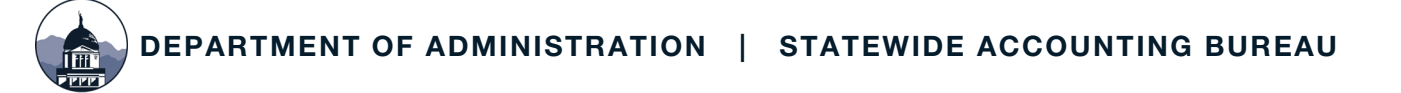

|     | Misc. Payment Exceptio | ons Line Exce              | ptions       |                          |                  |                    |            |
|-----|------------------------|----------------------------|--------------|--------------------------|------------------|--------------------|------------|
|     | Deposit U              | nit 61010                  | Deposit ID   | 10630 🗏                  | Payment Sequence | 1                  |            |
|     | *Exception Ty          | ype Error                  | ¥            | Override Transaction     | <b>1</b>         | μ.C.               |            |
|     | Maximum Ro             | ows 100                    |              | More Budgets Exist       |                  |                    |            |
|     | Search                 |                            |              | Advanced Budget Criteria |                  |                    |            |
| Buc | lgets with Exceptions  |                            |              |                          |                  |                    |            |
| ≣   | Q                      |                            |              |                          |                  | I≪ <b>1-1</b> ¢    | of 1 ▼ ▶ ▶ |
|     | Budget Override        | Budget <u>C</u> hartfields | IÞ           |                          |                  |                    |            |
|     | Details                | Business Unit              | Ledger Group | Exception                | More Detail      | Override<br>Budget | Transfer   |
| 1   | <b>O</b>               | 61010                      | REV/EST      | Required key CF is blank | More Detail      |                    | Go To 🐙    |
|     | Save Return to Sea     | arch Notify                |              |                          |                  |                    |            |

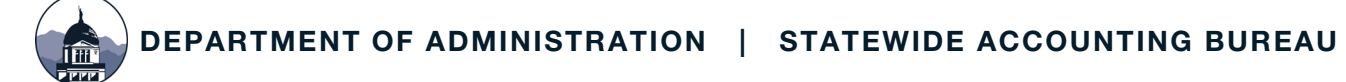

|                              | Receivables Miscellaneous Payment Line Drill Down         |            |                      |  |  |  |  |  |
|------------------------------|-----------------------------------------------------------|------------|----------------------|--|--|--|--|--|
| Transaction Line Identifiers |                                                           |            |                      |  |  |  |  |  |
|                              | Deposit Unit 61010                                        | Deposit ID | ) 10630 <sup>月</sup> |  |  |  |  |  |
|                              | Payment Sequence 1                                        | Line       | e 1                  |  |  |  |  |  |
|                              | Transaction Line Details                                  |            |                      |  |  |  |  |  |
|                              | Account                                                   | Fund Code  | Organization         |  |  |  |  |  |
|                              | 581200                                                    | 01100      | 305                  |  |  |  |  |  |
|                              | Line StatusErrorBudget Date02/14/2020Line Amount-20.00USD |            |                      |  |  |  |  |  |

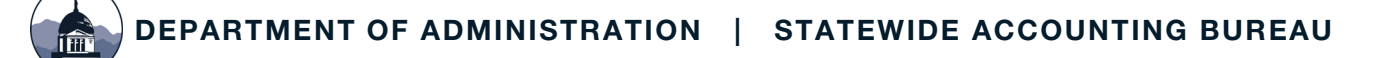

| N                                  | /lisc. Payment Exce | ptions        | ptions                                            |                                                                               |                  |                    |            |
|------------------------------------|---------------------|---------------|---------------------------------------------------|-------------------------------------------------------------------------------|------------------|--------------------|------------|
| Deposit Unit 61010                 |                     |               | Deposit IE                                        | 10630周                                                                        | Payment Sequence | 1                  |            |
|                                    | *Exceptio           | on Type Error | T                                                 | Override Transaction                                                          | <b>i</b>         | <br>7              |            |
|                                    | Maximun             | n Rows 100    |                                                   | More Budgets Exist                                                            |                  |                    |            |
|                                    | Search              |               |                                                   | Advanced Budget Criteria                                                      |                  |                    |            |
| Budg                               | gets with Exception | ons           |                                                   |                                                                               |                  |                    |            |
| 5                                  | Q                   |               |                                                   |                                                                               |                  | I                  | of 1 🔹 🕨 🔛 |
| Budget Override Budget Chartfields |                     |               |                                                   |                                                                               |                  |                    |            |
|                                    | Details             | Business Unit | Ledger Group                                      | Exception                                                                     | More Detail      | Override<br>Budget | Transfer   |
| 1                                  | Ð                   | 61010         | REV/EST                                           | Required key CF is blank                                                      | More Detail      |                    | Go To 🗐    |
| Sa                                 | ave Return to       | Search Notify | Please sele<br>Go to Budg<br>Go to Budg<br>Cancel | ect one of the following lin<br>let E <u>xceptions</u><br>let <u>I</u> nquiry | nks:             |                    |            |

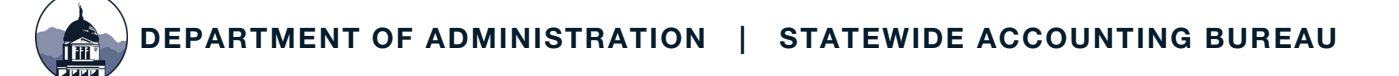

#### Commitment Control Budget Exceptions

|                             |                                              |                |       | 5                        | 551/1507         |          |              |                     |
|-----------------------------|----------------------------------------------|----------------|-------|--------------------------|------------------|----------|--------------|---------------------|
|                             | Budget Type REV/EST Dept of Administration F |                |       | REV/EST                  |                  |          |              |                     |
|                             | Business Unit 61010 Department of Adminis    |                |       | stration                 |                  |          |              |                     |
|                             | Budget I                                     | Period 2020    |       |                          |                  |          |              |                     |
| •                           |                                              |                |       |                          |                  |          |              |                     |
| ≣; Q                        |                                              |                |       |                          |                  |          | I-4 of 4 🔻 🕨 |                     |
| ChartField ChartField Value |                                              |                | Value | Description              |                  |          |              |                     |
| Account 581200              |                                              |                |       | State Grants / Contracts |                  |          |              |                     |
| Fund Code 01100             |                                              |                |       | General Fund             |                  |          |              |                     |
| Organization ALL            |                                              |                |       | All Organizations Rollup |                  |          |              |                     |
| Program Coo                 | de                                           |                |       |                          |                  |          |              |                     |
| *                           | Exception Type                               | Error          |       | Maximum Day              | 100              |          |              |                     |
|                             | Exception Type                               | LIN            | -     | maximum Kow              | More Transaction | s Exist  |              |                     |
| Advanced Tra                | ancaction Critoria                           |                |       | Budget Detail            |                  |          |              |                     |
|                             |                                              |                |       | Dudget Detail            |                  |          | Search       |                     |
| Transaction                 | s with Budget I                              | Exceptions     |       |                          |                  |          |              |                     |
| ₽Ş Q                        |                                              |                |       |                          |                  |          | € € 1-1 6    | of 1 🔹 🕨 👂 View All |
| Transacti                   | ion Data B                                   | udget Override | ₽     |                          |                  |          |              |                     |
| Drill<br>Down               | Date                                         | Transaction T  | уре   | Exception                | Amount           | Currency | ID Name      | ID Value            |
| Ð                           | 02/14/2020                                   | AR_MISCPAY     |       | Required key CF is blank | -20.00           | USD      | Deposit ID:  | 10630               |

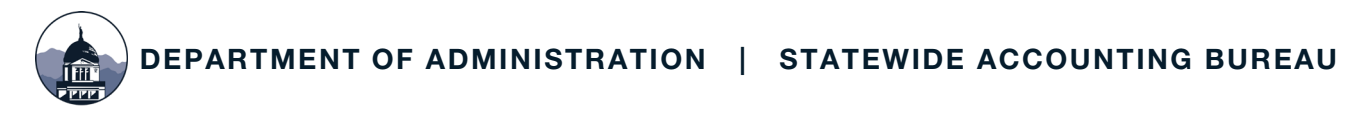

#### **QUESTIONS?**

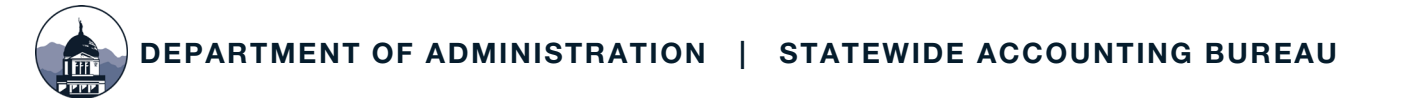

### **FOREIGN DEPOSITS**

If item is in U.S. Funds, it can be combined with other deposits

If in foreign funds, separate deposit slip and SABHRS entry

• Deposit slip must indicate the foreign currency type (e.g. "Canadian")

Deposit submitted to SAB similarly to normal deposits

No SABHRS entry until notification from SAB

US Bank will not accept foreign coins, but will accept bills

### **DEPOSIT CORRECTIONS**

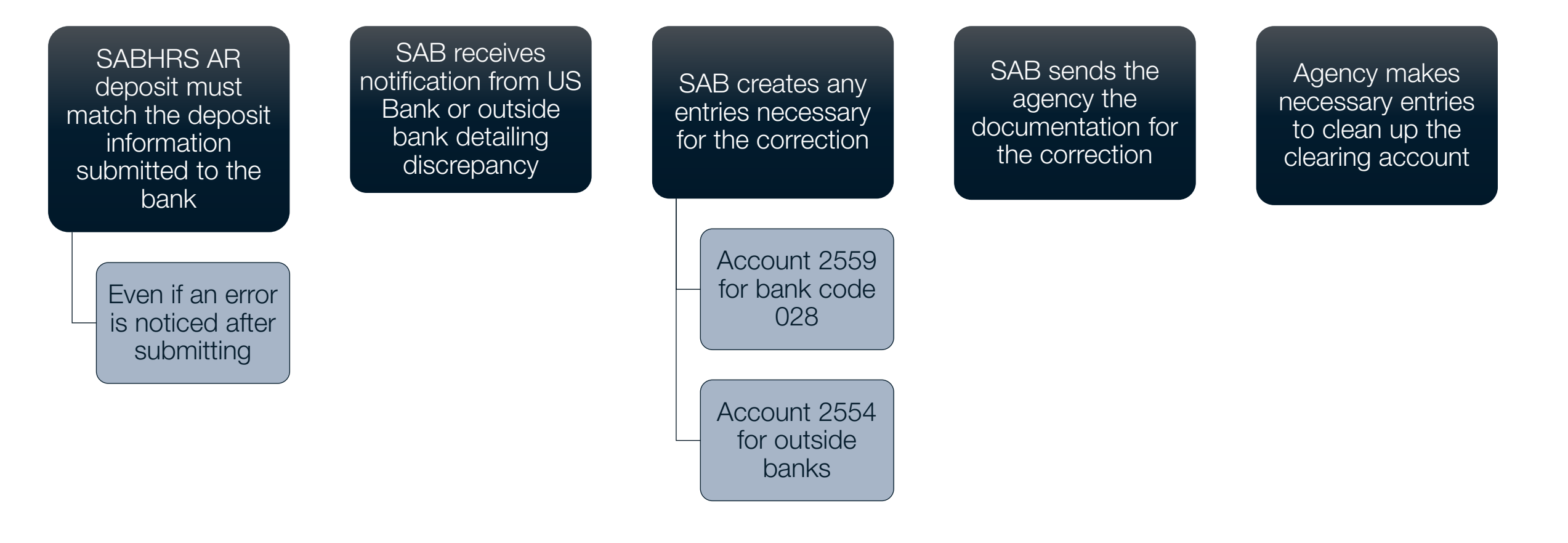

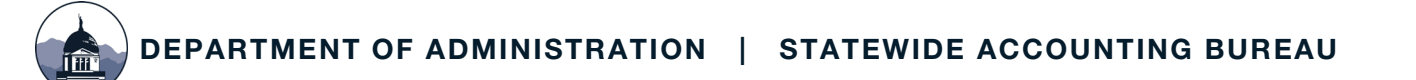

## **DISHONORED CHECKS**

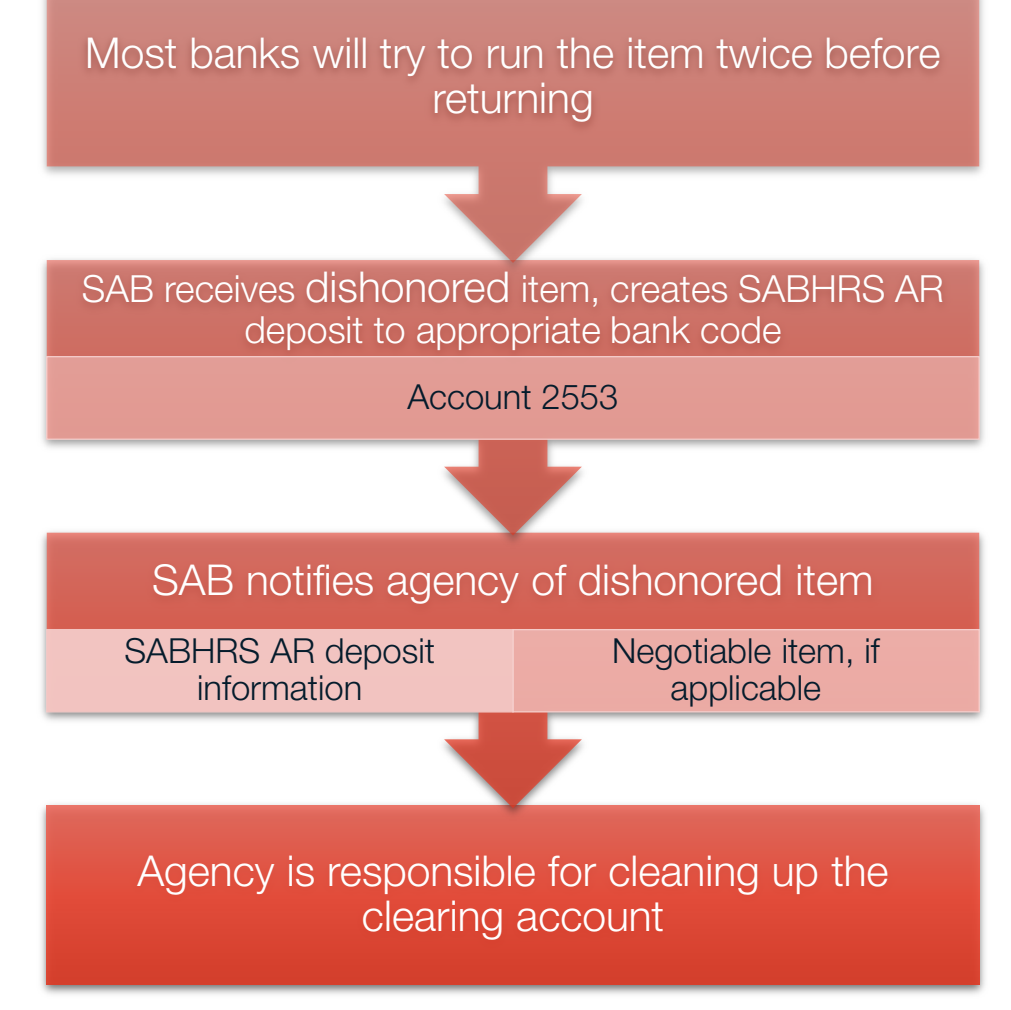

### **INCOMING FUNDS**

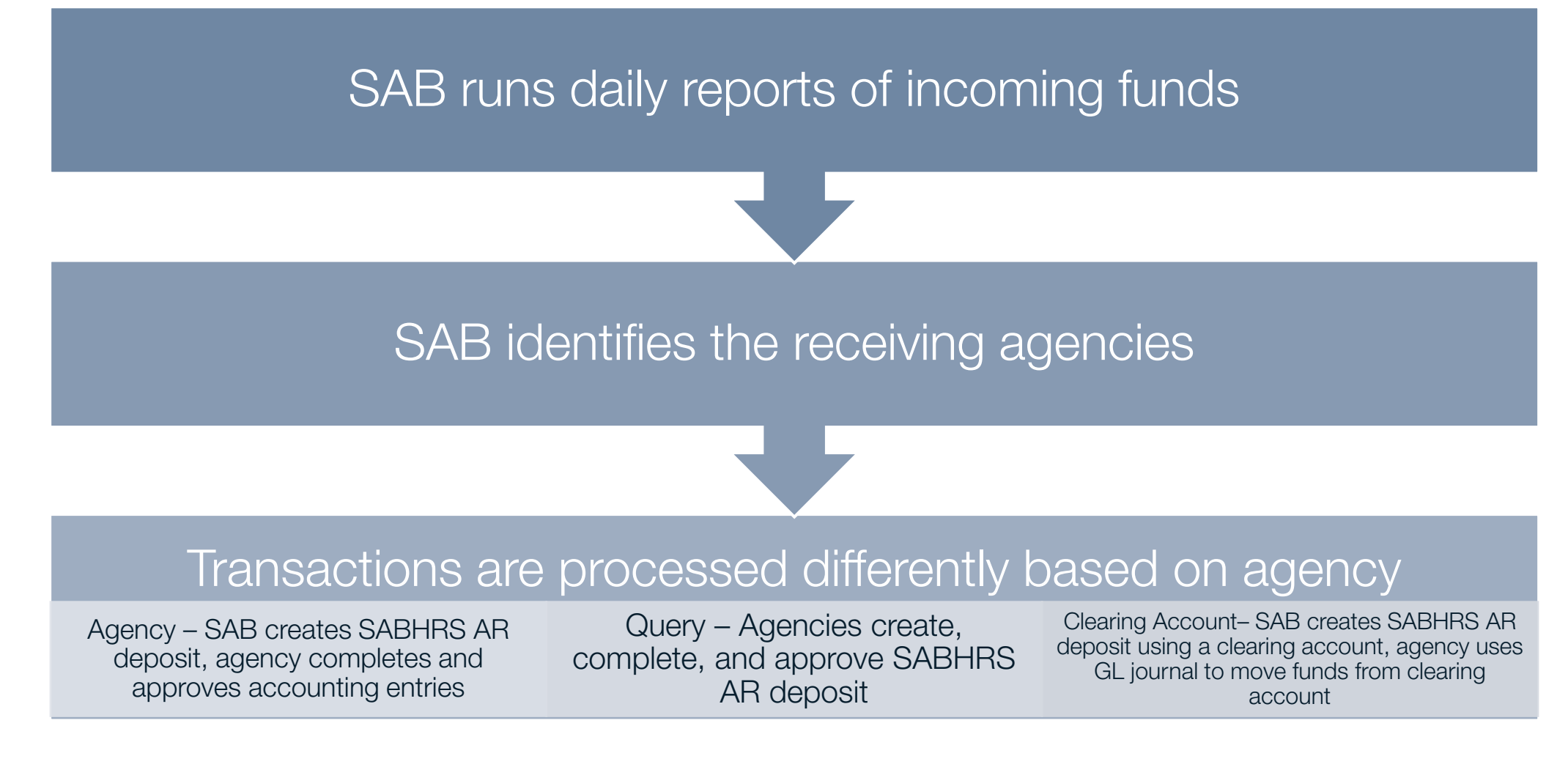

### **INCOMING FUNDS - QUERIES**

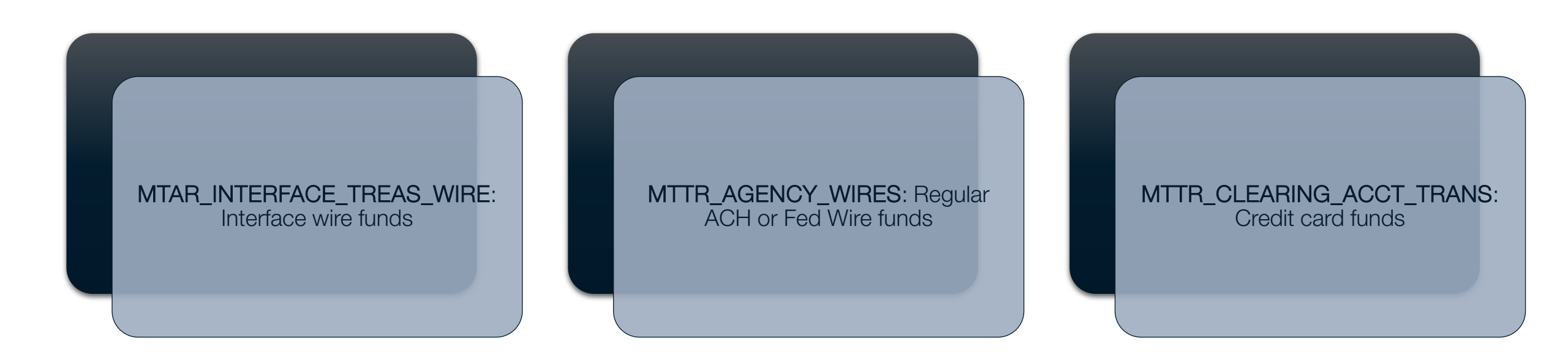

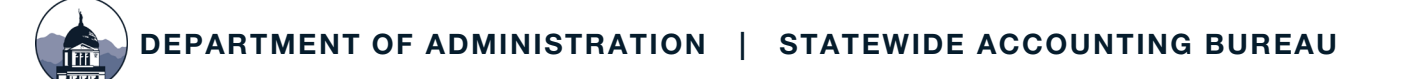

#### WIRE TRANSFERS

SABHRS Accounts Payable Module must be used whenever possible

Outgoing wire transfers do not generate 1099-MISC information If wire transfer payment is reportable, agency's responsibility

Agency must have valid W-9 on file

Prior approval required

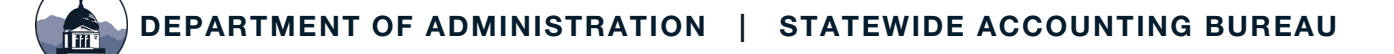

### WIRE TRANSFERS

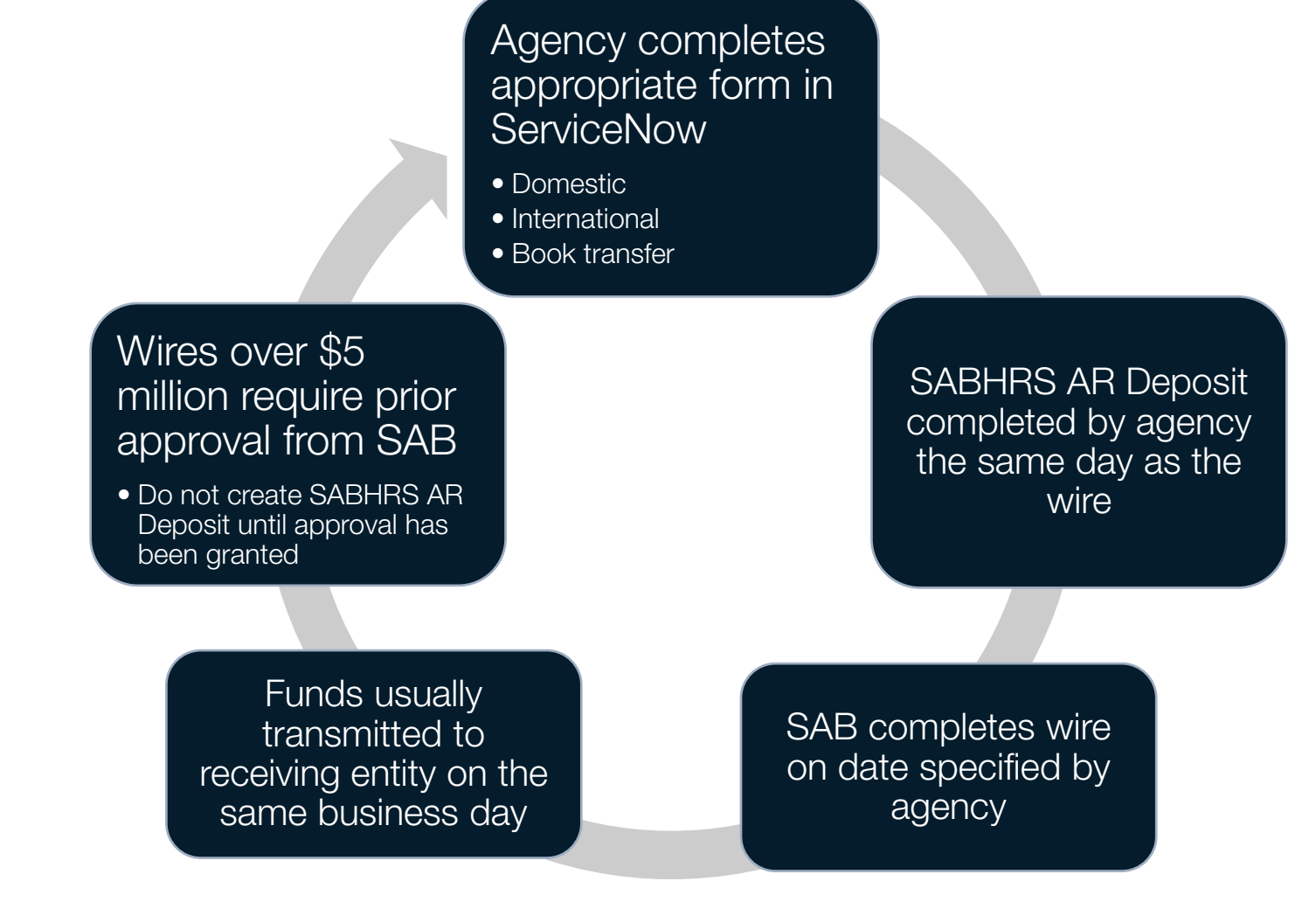

DEPARTMENT OF ADMINISTRATION | STATEWIDE ACCOUNTING BUREAU

#### **QUESTIONS?**

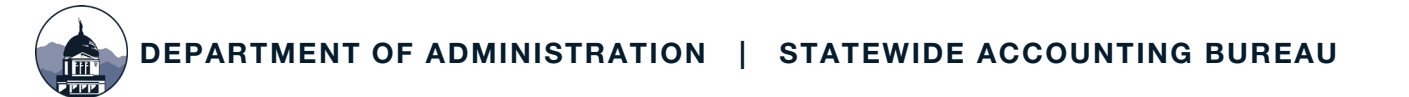

## **CONTACT INFORMATION**

#### <u>ServiceNow</u>

#### Phone: 444-3092

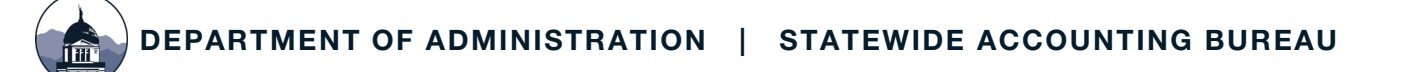